## KUL A-CDM TRAINING MATERIAL (ATC)

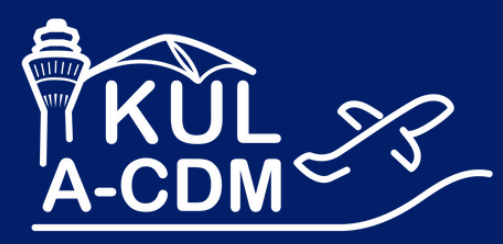

KUL-ACDM.COM

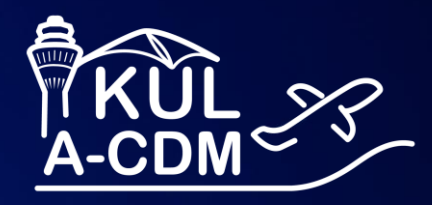

# **KUL A-CDM 101**

T Systems Let's power higher performa

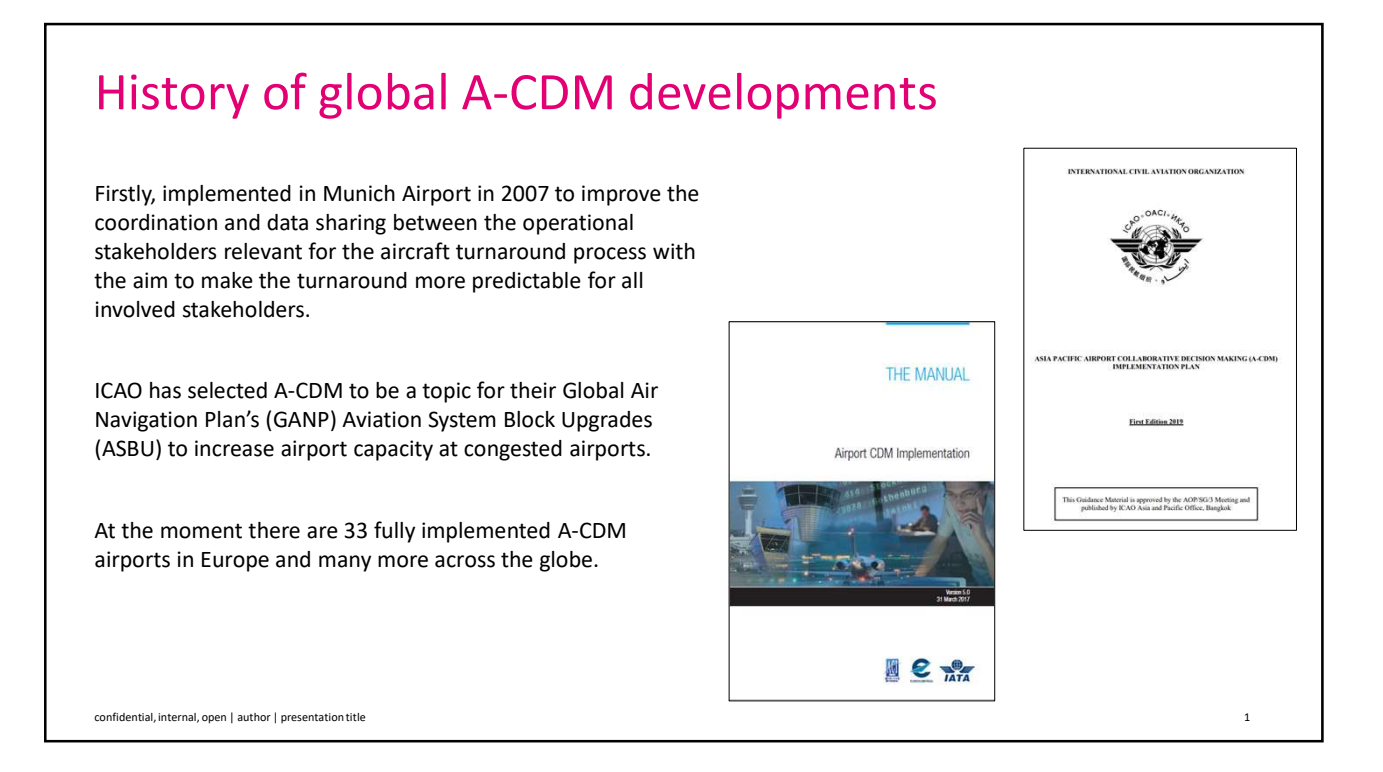

2

### Why do we need KUL A-CDM?

KUL's main objective in implementing A-CDM is to achieve:

- Operational Efficiency
- Resource Optimisation
- Capacity Optimisation
- Improved Planning

confidential, internal, open | author | presentation title

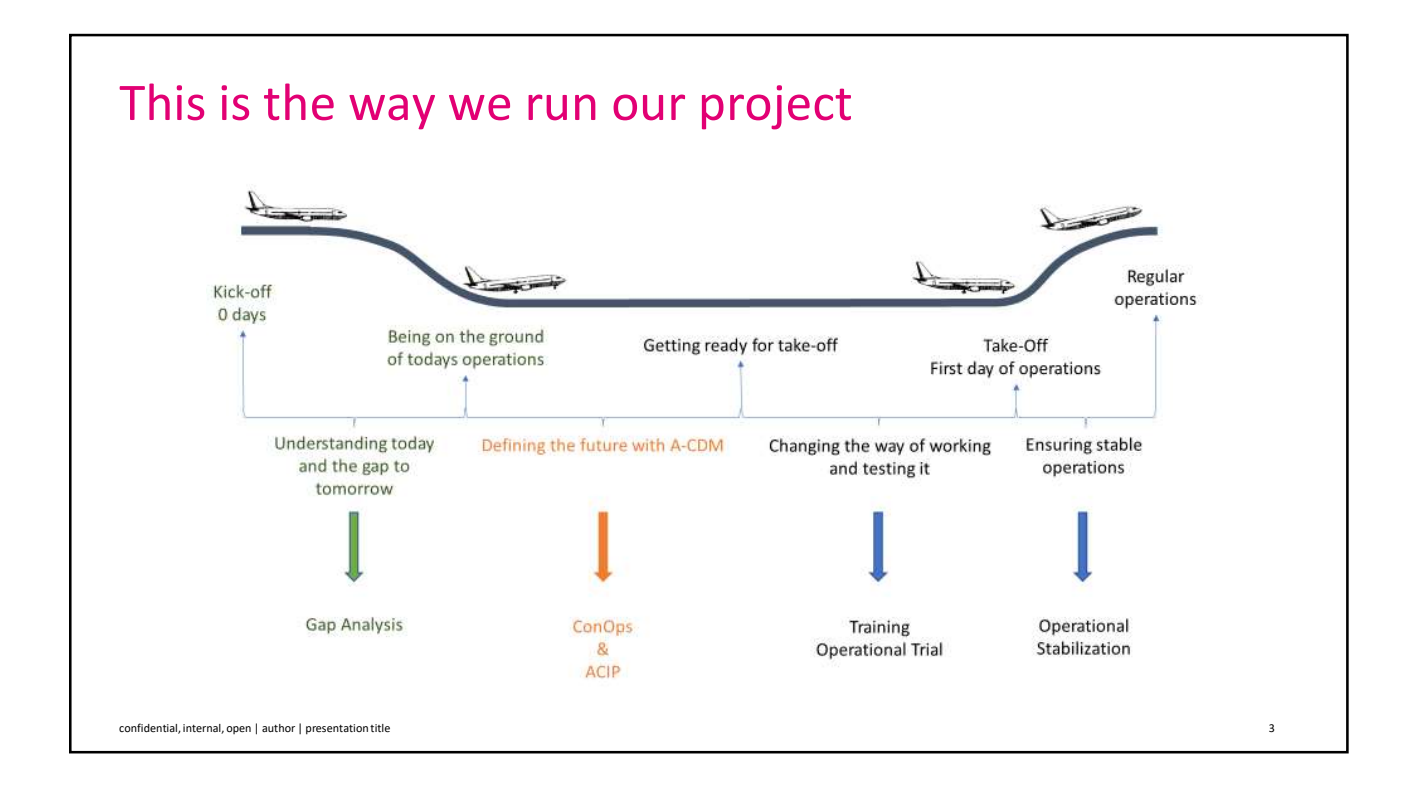

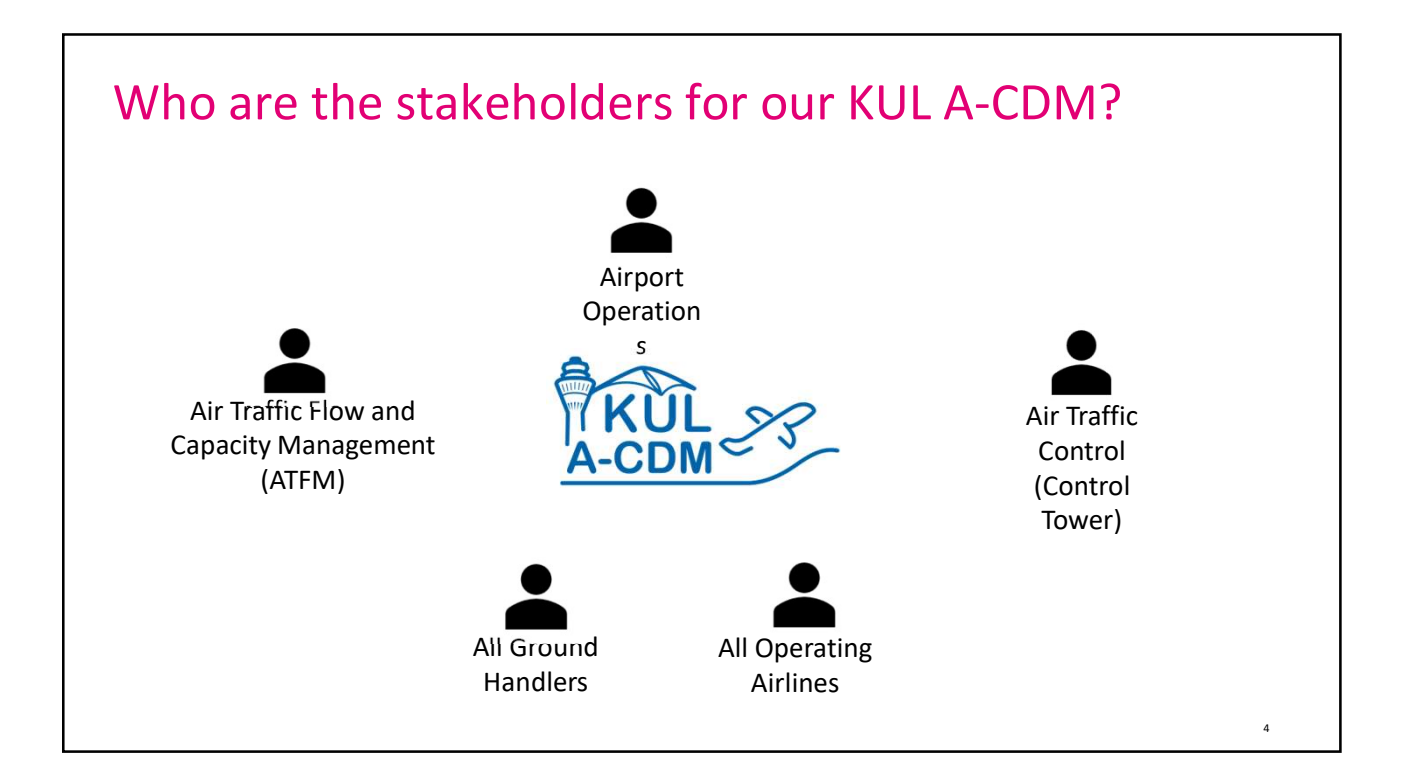

**T** · ·

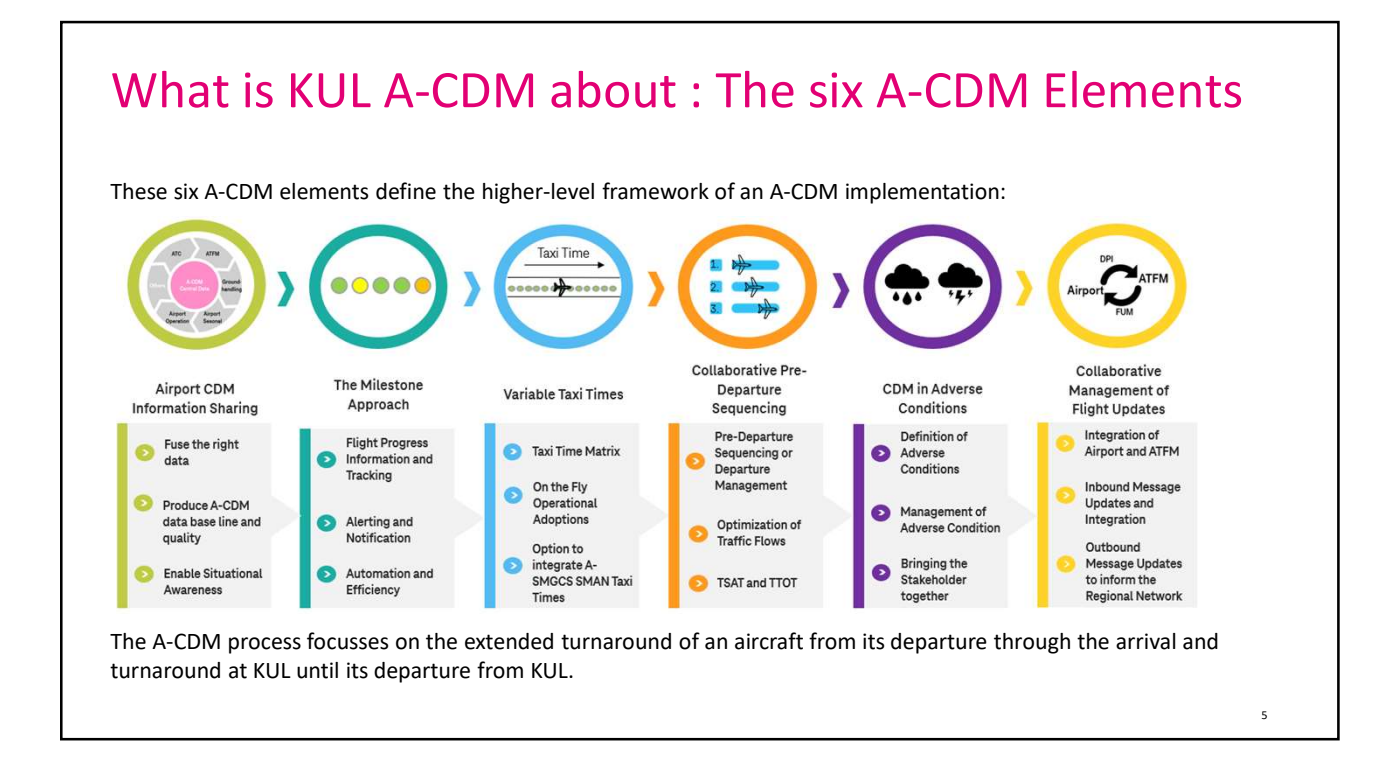

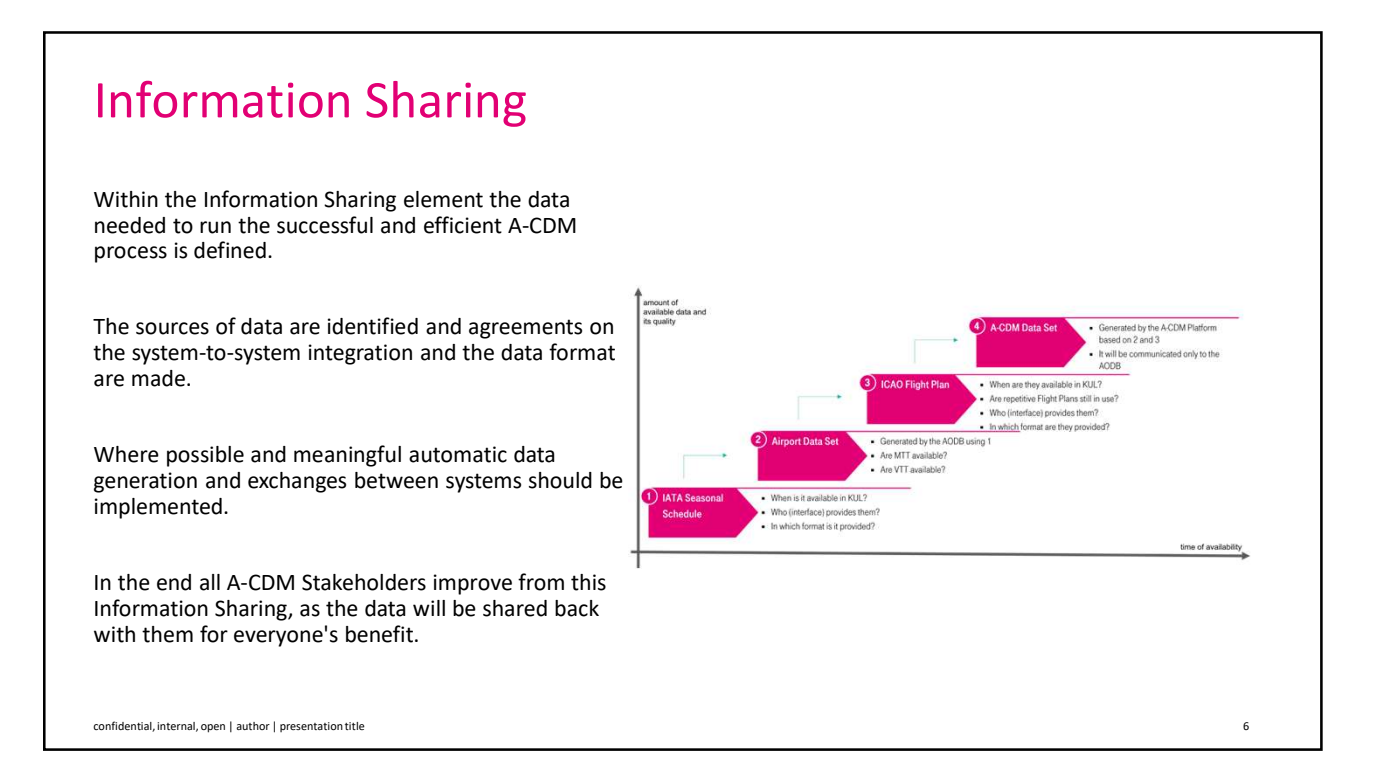

## Ŧ..

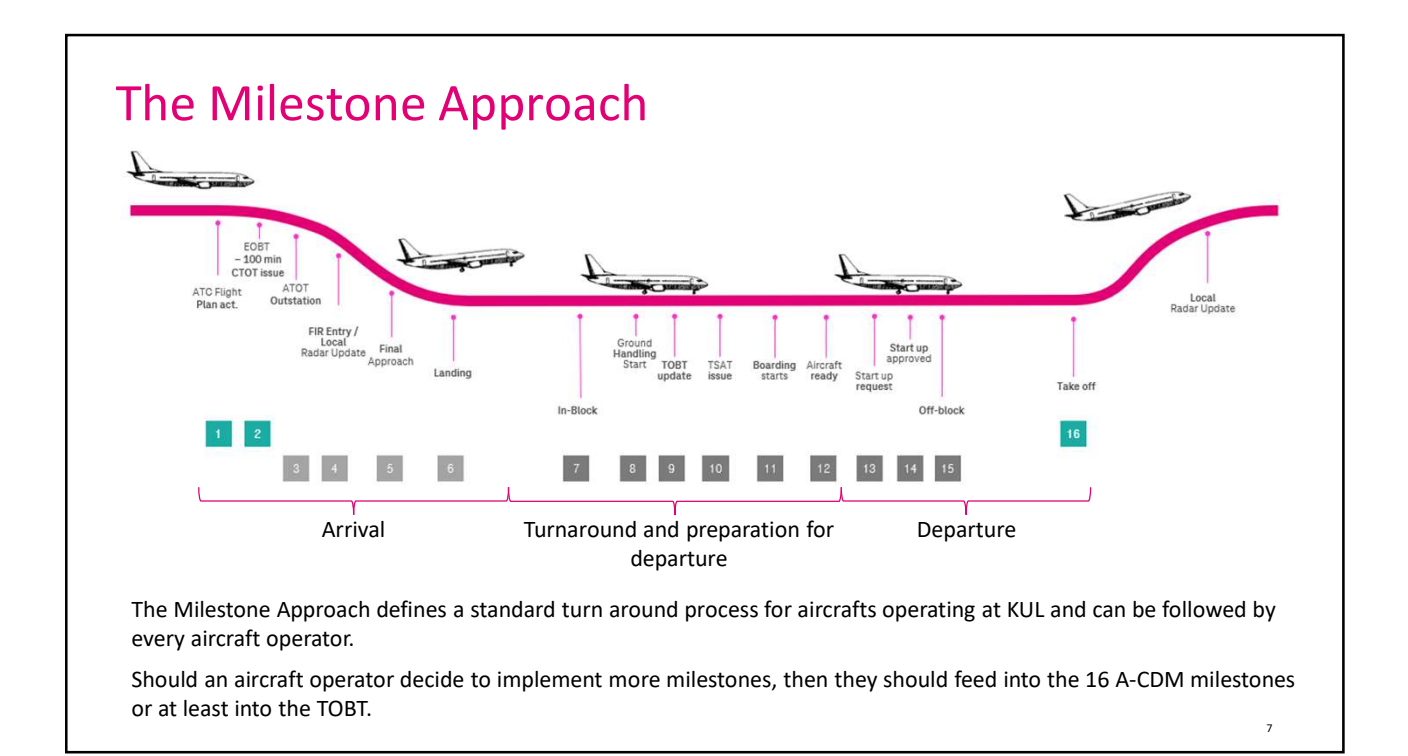

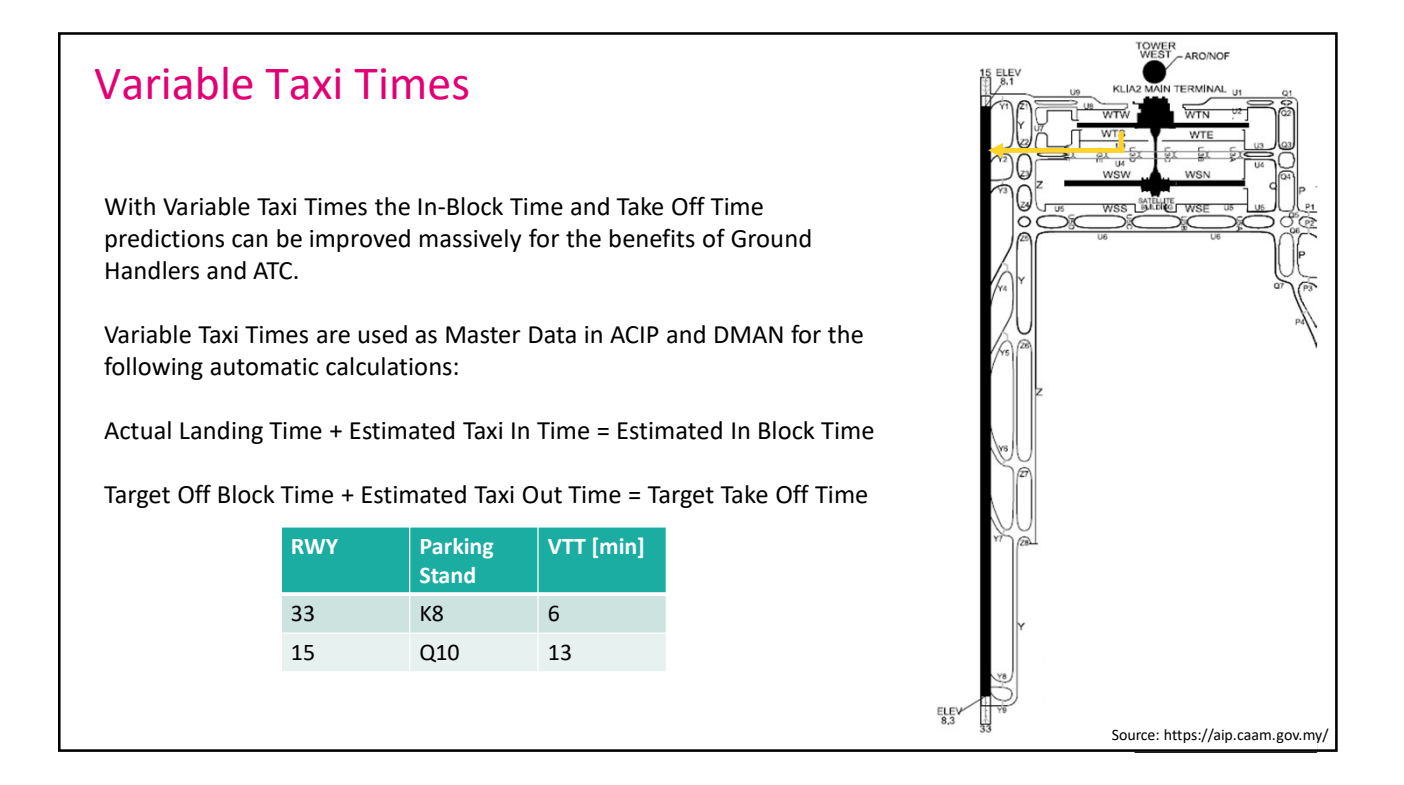

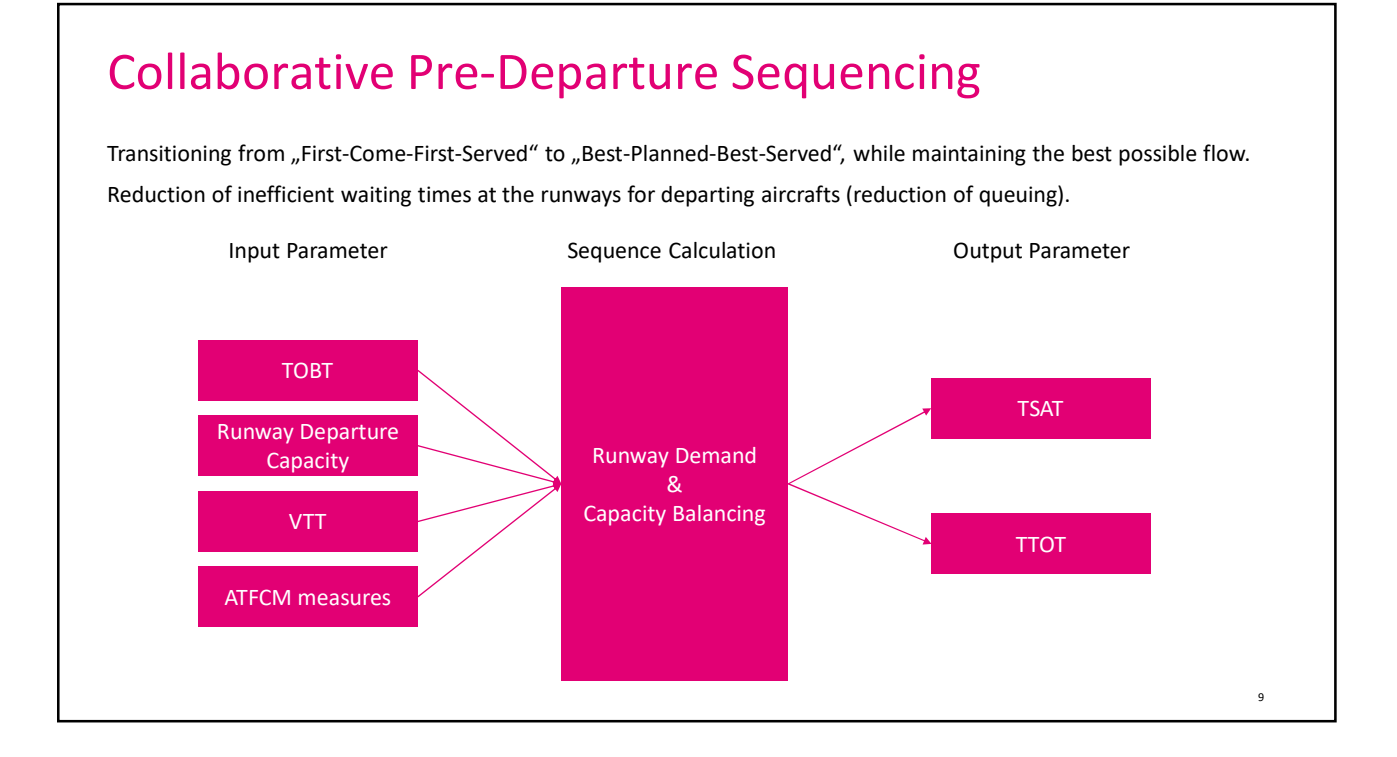

### **CDM in Adverse Conditions**

The most dominant Adverse Conditions for Kuala Lumpur International Airport have been discussed and defined during the development of the Concept of Operations (ConOps) project phase and are documents in the ConOps Document.

The adverse conditions are defined as the followed:

- Thunderstorm
- Heavy rain
- Haze
- Floods
- Windshear

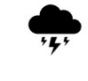

10

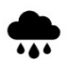

How and by whom those adverse conditions need to be managed will be explained in the detailed trainings for the respective stakeholders.

#### **Collaborative Management of Flight Updates**

The Collaborative Management of Flight Updates functions as the technical connection between the KUL A-CDM supporting IT system called ACIP and the Air Traffic Flow and Capacity Management (ATFCM) system managing the enroute flights within the Malaysian Airspace System as well as cross border.

The data stream and data sets giving information into ACIP on arrival flights into KUL are called Flight Update Messages.

The data stream and data sets giving information into ATFCM on departing flights from KUL are called Flight Update Messages.

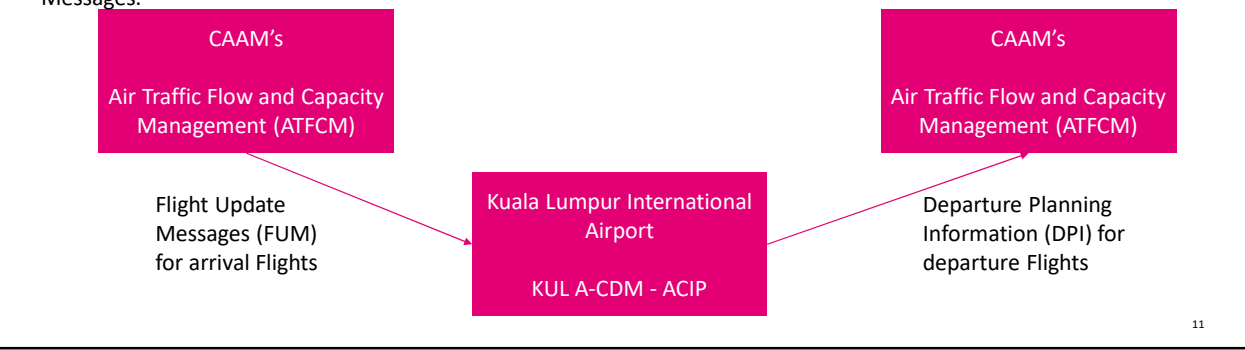

12

#### Main actions of the operational stakeholders

Airlines

- Maintain Flight Plans (ICAO and IATA) up-to-date
- Manage the TOBT for every of their flights, if not delegated to Ground Handling
- Ground Handling
- Manage the TOBT on behalf of the airlines, if delegated to them

**Airport Operations** 

- Manage the Flight Plan Matching
- Supervise the KUL A-CDM Process

Local Air Traffic Control

- Manage Start Up Process based on TSAT
- Manage Runway utilization by use of Departure Manager System

#### Main actions of the administrative stakeholders

Airport ITD

- Administrate User Accesses
- Administrate the ACIP

confidential, internal, open | author | presentation title

13

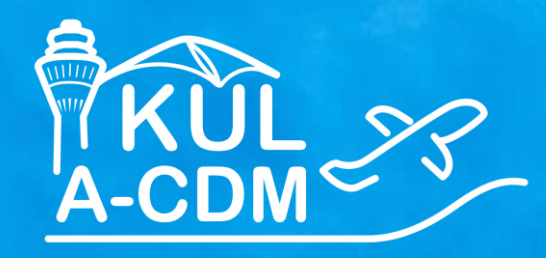

## KUL A-CDM Process for Air Traffic Control (ATC)

**F** Systems Let's power higher performance

影

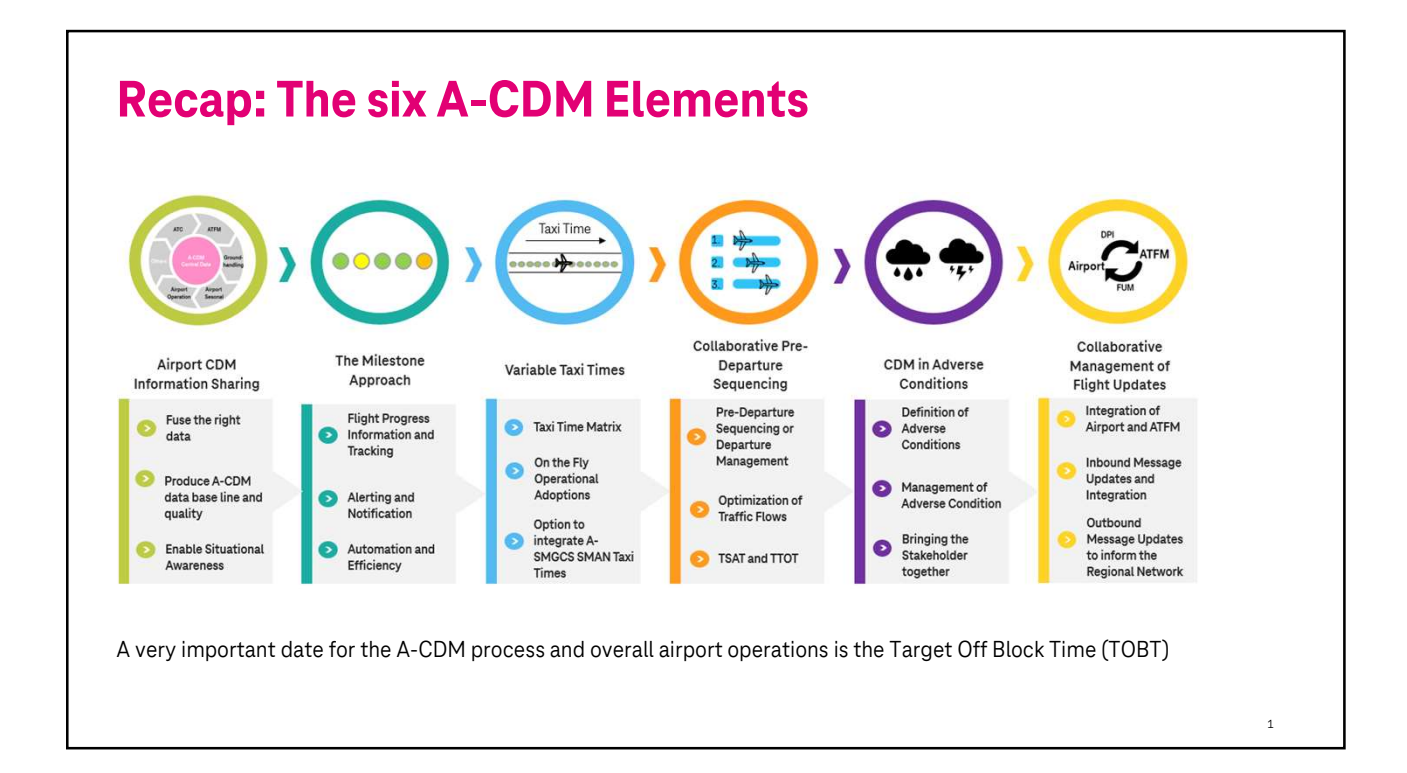

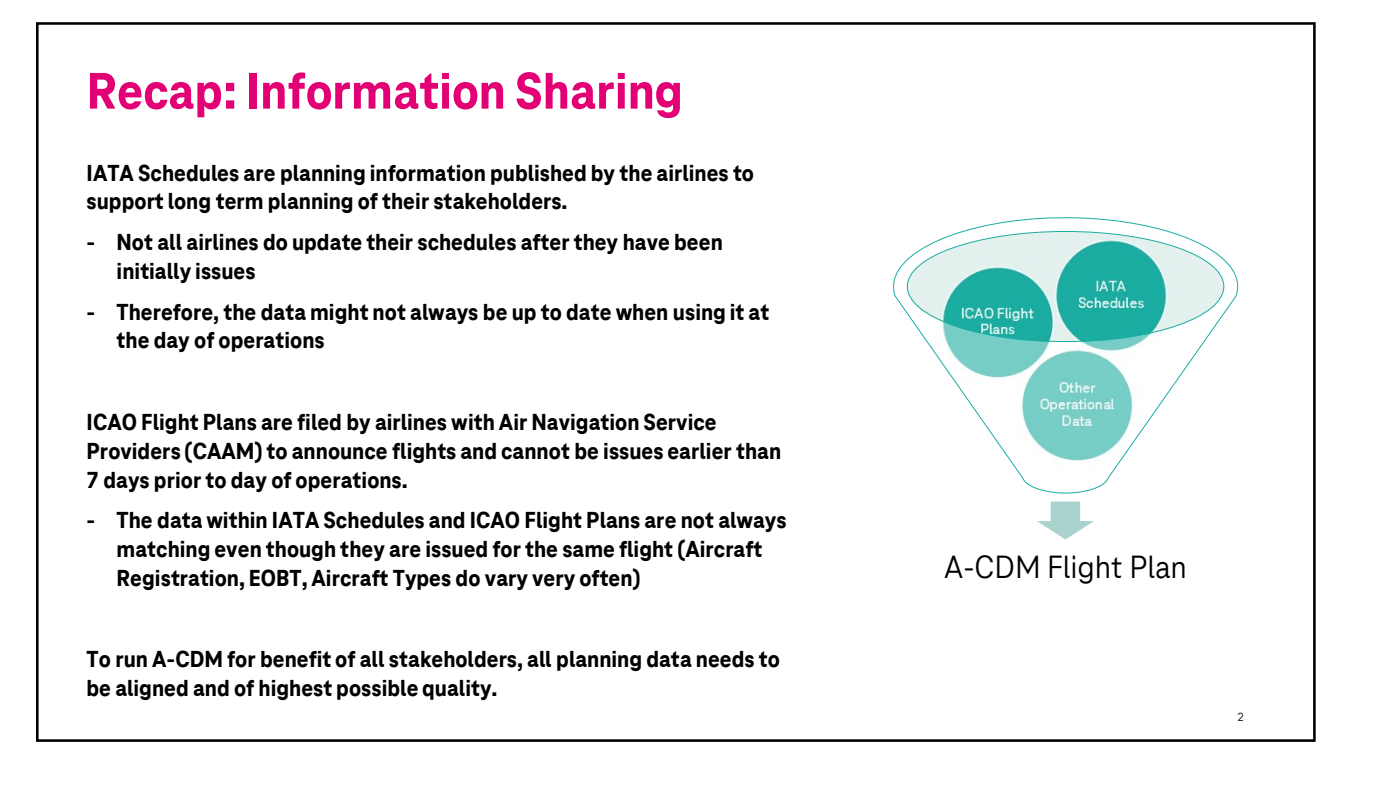

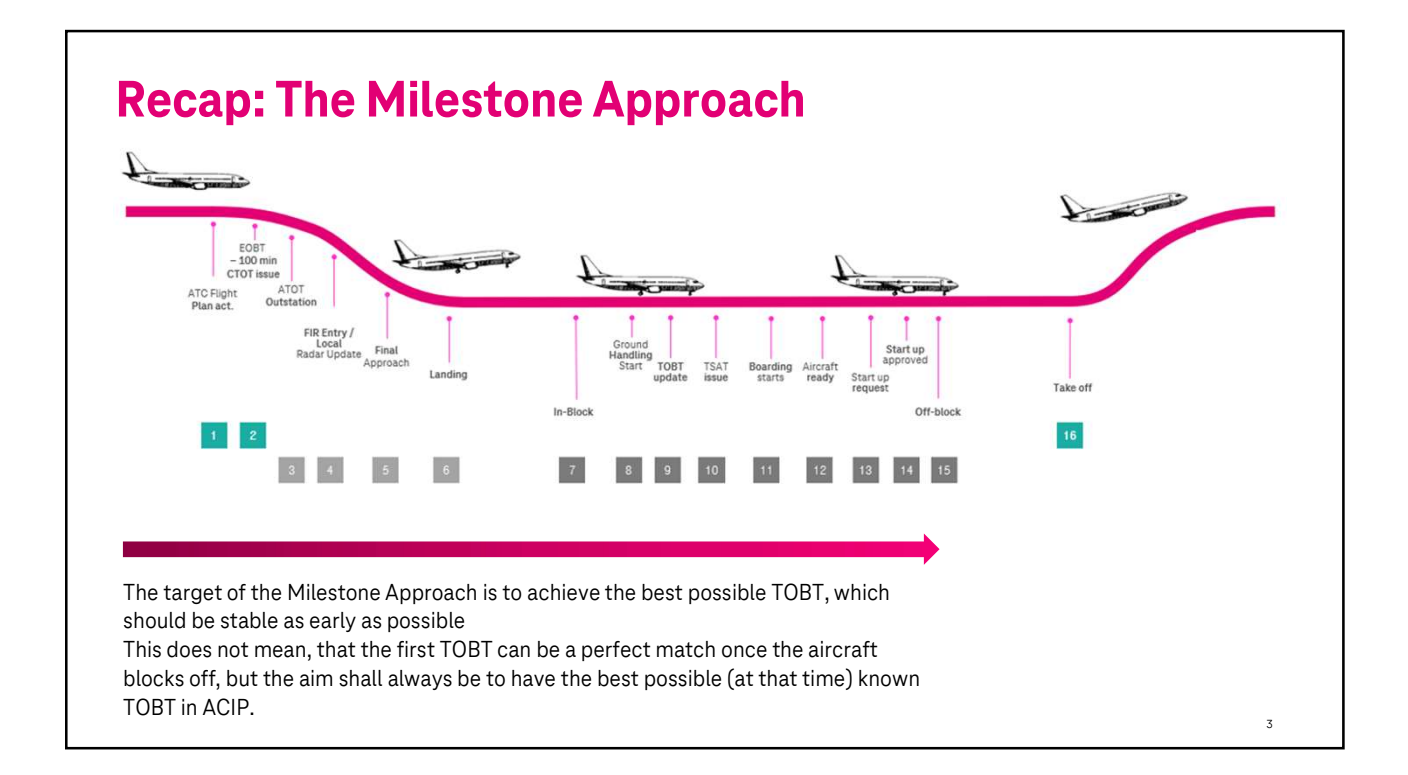

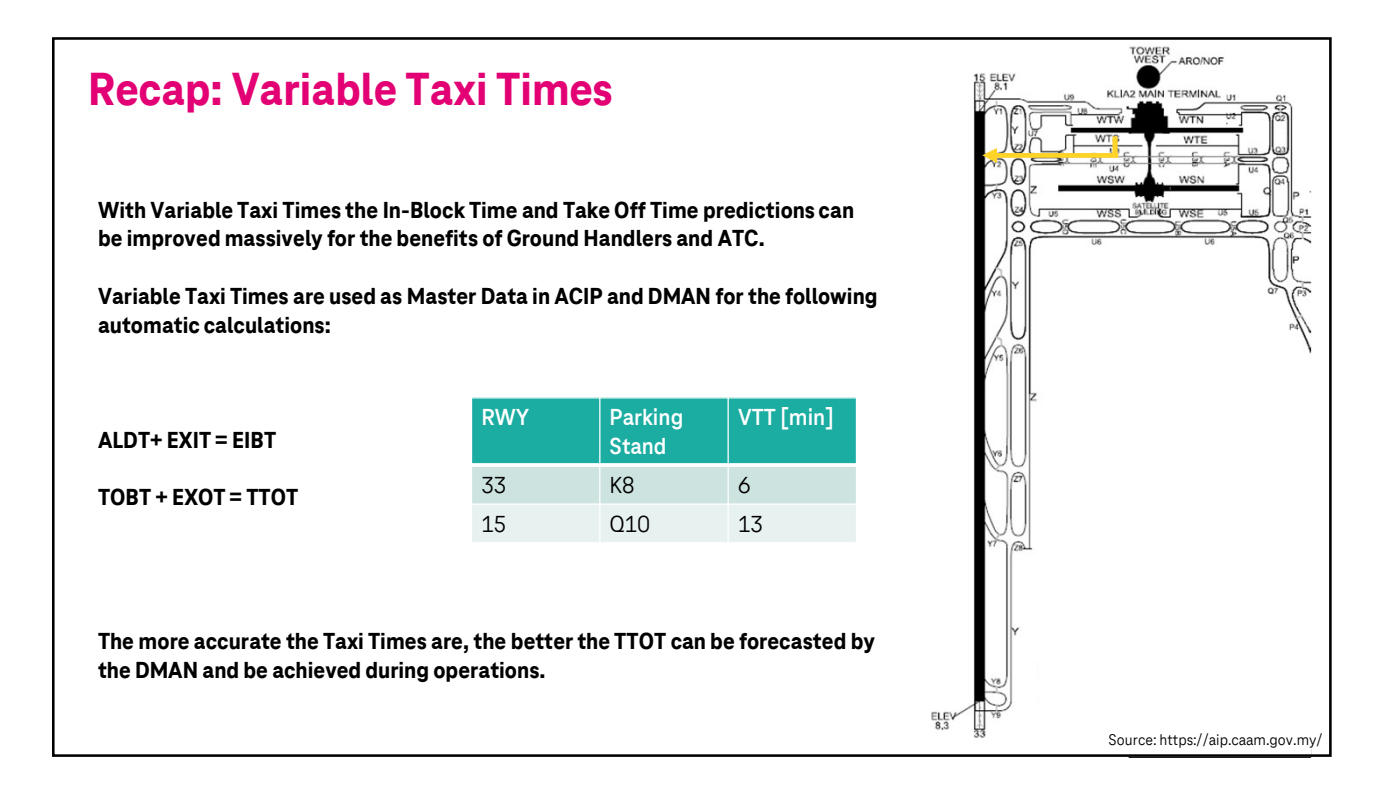

#### **Recap: CDM in Adverse Conditions**

The most dominant Adverse Conditions for Kuala Lumpur International Airport have been discussed and defined during the development of the Concept of Operations (ConOps) project phase and are documents in the ConOps Document.

The adverse conditions are defined as the followed:

- Thunderstorm
- Heavy rain
- Haze
- Floods
- Windshear

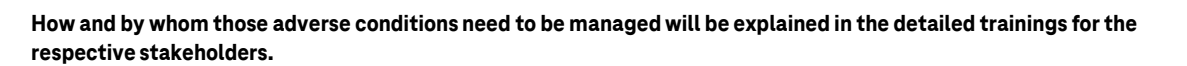

5

#### **Recap: Collaborative Management of Flight Updates**

The Collaborative Management of Flight Updates functions as the technical connection between the KUL A-CDM supporting IT system called ACIP and the Air Traffic Flow and Capacity Management (ATFCM) system managing the enroute flights within the Malaysian Airspace System as well as cross border.

The data stream and data sets giving information into ACIP on arrival flights into KUL are called Flight Update Messages.

The data stream and data sets giving information into ATFCM on departing flights from KUL are called Flight Update Messages.

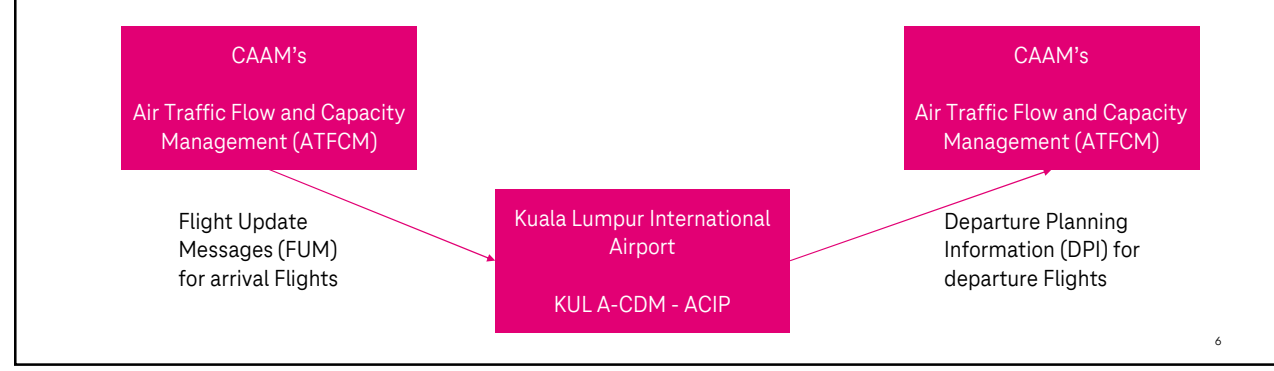

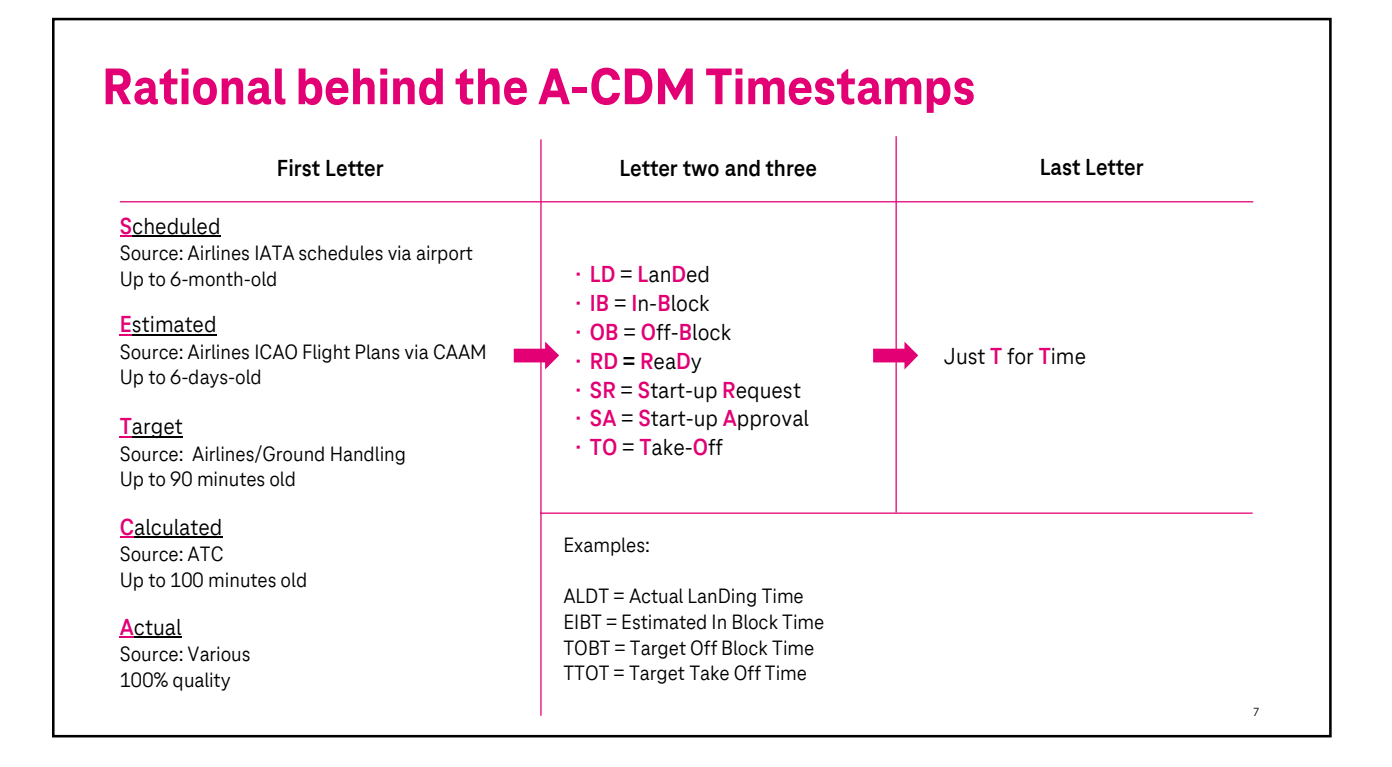

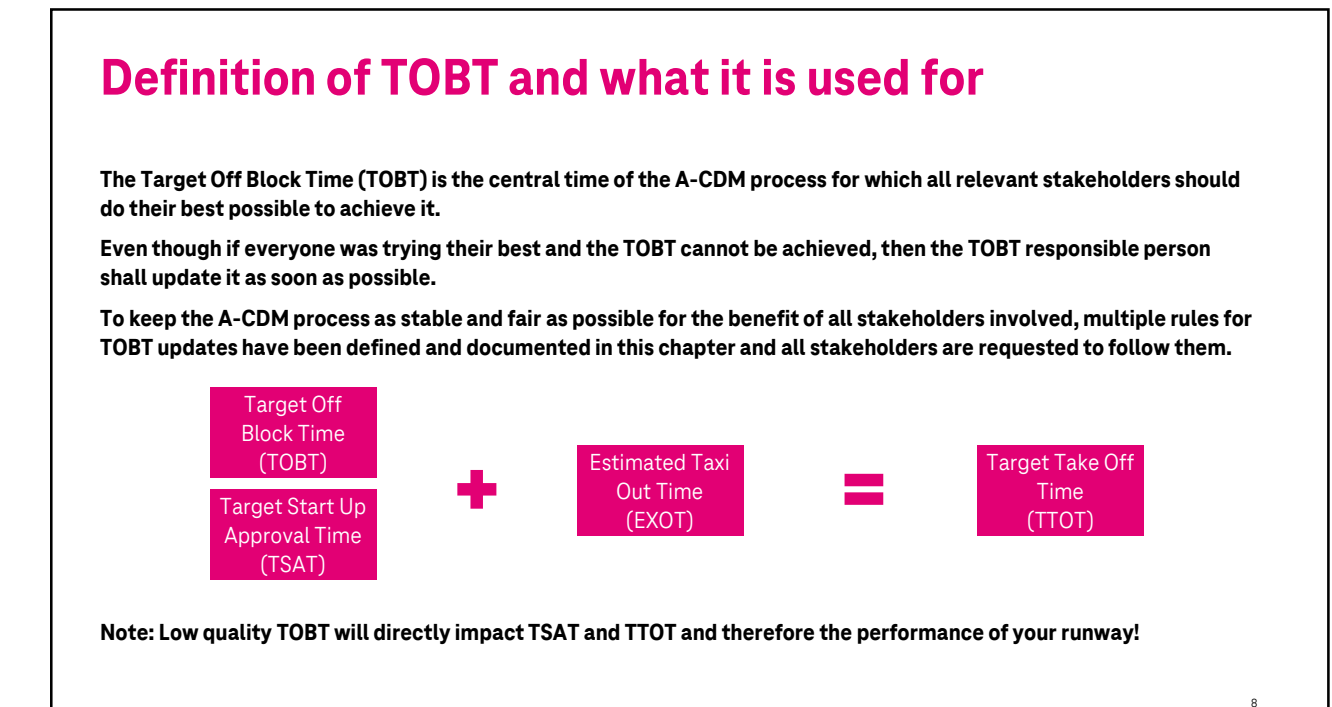

## Ŧ··

#### **Definition of the TOBT responsible person**

2.2.5 TOBT Responsible Person

The TOBT is considered to be an integral part of the A-CDM flight plan for flights being operated from an A-CDM airport. The ownership of flight operations and therefore also flight plans solely lies with aircraft operator.

Therefore, the responsibility of keeping TOBT for a flight always up to date lies with the airline or air transport service provider. However due to today's decentralized operations some airline or air transport service providers might not have a local operations presence anymore. Being on site and knowing the details of every turnaround is the key for a good TOBT quality, it has become best practice, that airlines or air transport service provides, who cannot ensure their local presence and therefore TOBT quality source their TOBT management to a locally present company like their ground handling service provide.

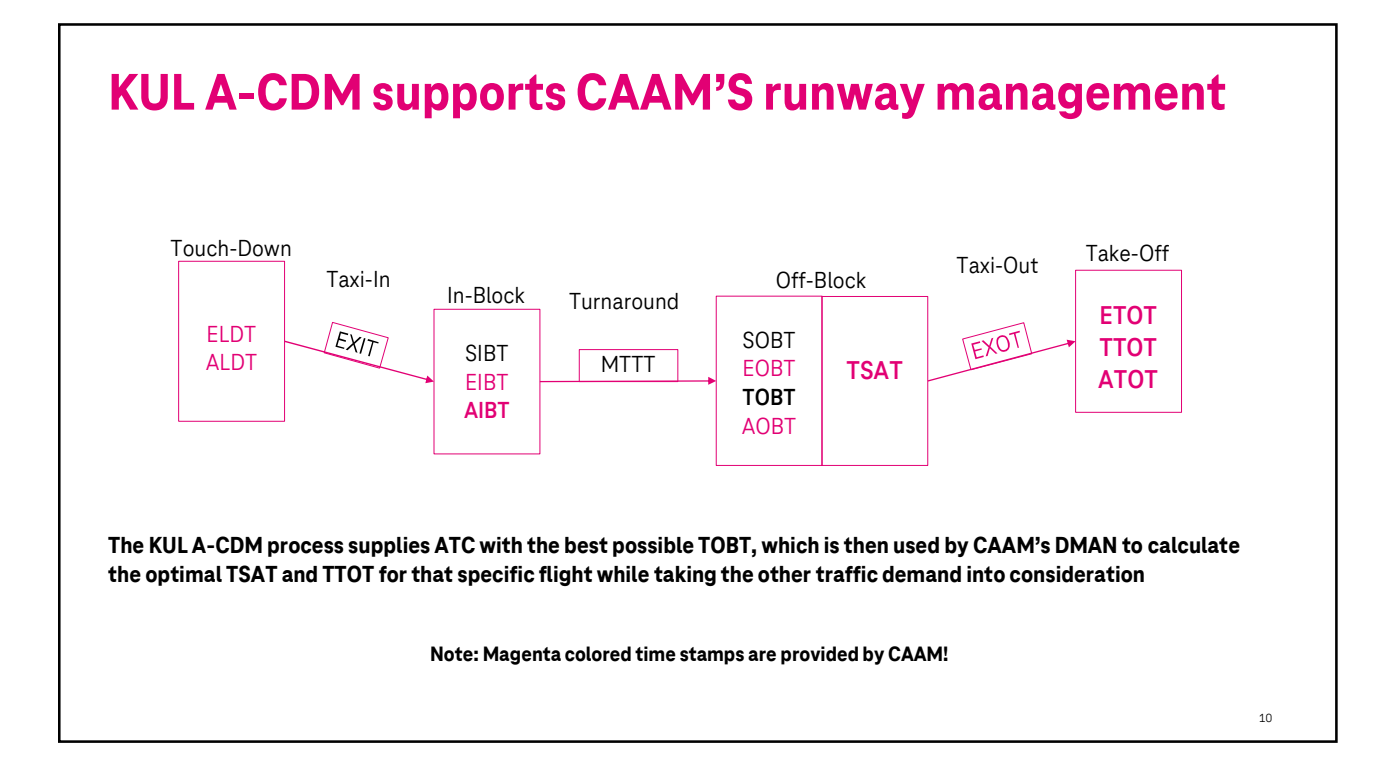

#### KUL A-CDM – going into the details

The sequence of the six elements has been changed in the following slides by intention to support the red line for this training

11

12

#### **Management of Adverse Conditions**

Interaction with your DMAN, if:

- 1. Reduction of runway capacity due to increase arrival and departure separation
- 2. Pilots are taxiing slower, which leads to an increase of Estimated Taxi Out Time compared to the values used by the DMAN
- 3. Closure of a runway zero runway capacity for a defined period of time

#### **Definition of TSAT and procedure**

The Target Start up Approval Time (TSAT) is a defined time window during which the pilot in command shall request the start up for its flight. The start up request can be placed any time within the time window as of the operational needs of the pilot in command but shall not be placed outside of the window (earlier or later).

#### A.2 TSAT tolerance window

The TSAT tolerance window is defined as TSAT – 5 minutes to TSAT + 5 minutes, in which the pilot shall request Engine Start Up and Push back Approval as described in Milestone 13 (see chapter 3.13) and Milestone 15 (see chapter 3.15).

Example: TSAT is 08:05 (UTC)

TSAT tolerance window starts at 08:00 (UTC) and ends at 08:10 (UTC).

If ASRT/ASAT has not been set at TSAT + 9 minutes then TOBT will be deleted automatically: CDM\_AutoLooseSlotASAT = 9 minutes.

13

14

#### ATC involvement in KUL A-CDM for the Arrival Flights

No changes or amendments to existing working procedures.

Automatic data exchange of important flight information between CAAM and MAHB systems, like:

- 1. CAAM provides the ICAO Flight Plans
- 2. CAAM provides Flight Update Messages for the flights arriving into WMKK
- 3. CAAM provides other data, which has not been available with the airport prior to A-CDM, like information for goarounds and diverted aircrafts as of existing standard procedures

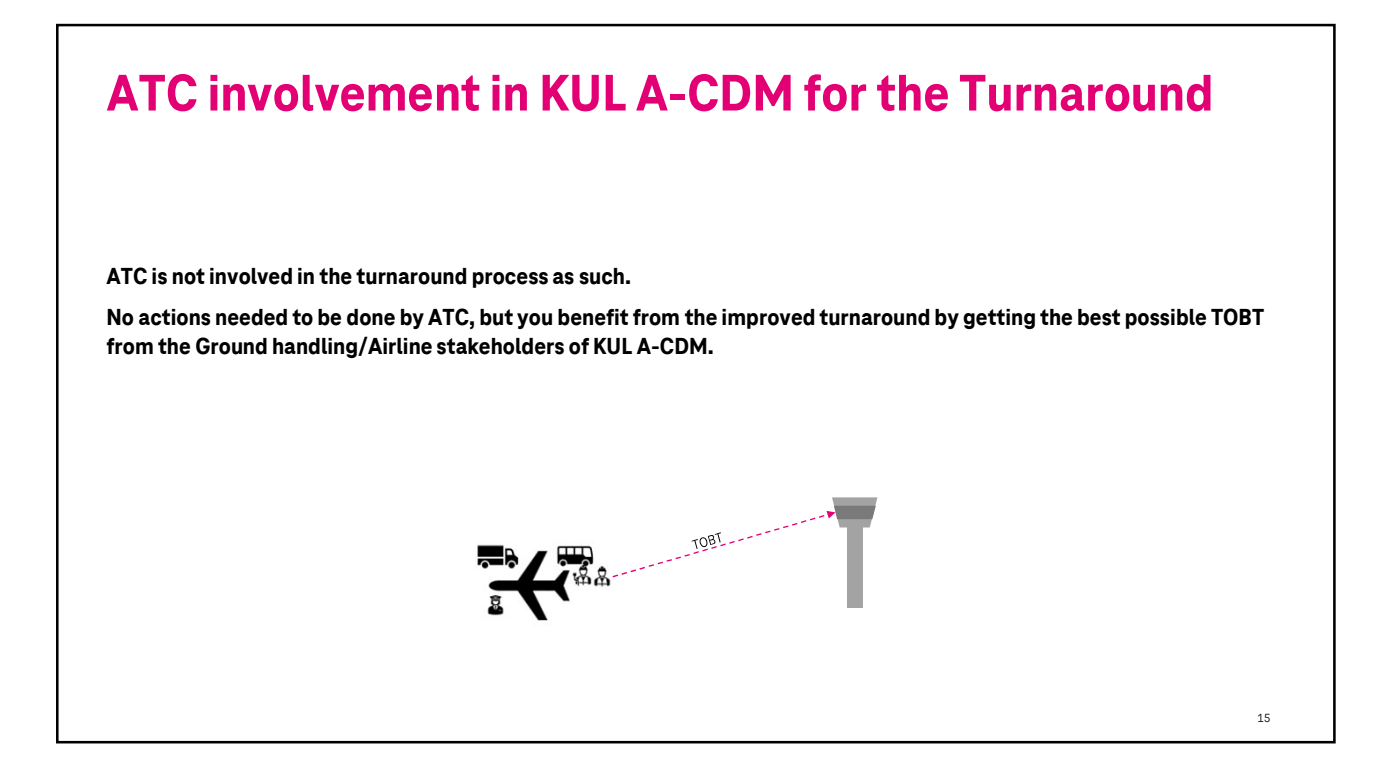

## ATC involvement in KUL A-CDM for the Departing Flights

Automatic data exchange of important flight information between CAAM and MAHB systems, like:

- 1. CAAM provides the ICAO Flight Plans
- 2. CAAM provides TSAT and TTOT for departure flights based on TOBT provided by KUL A-CDM
- 3. CAAM provides other data, which has not been available with the airport prior to A-CDM, like return-to-stand and take-off abortion as of existing standard procedures.

16

#### **Start Up Request 1/2** Milestone 13 process steps: No Step System/ Tool Responsible Pilot-in-Command requests Start Up (and Push back) within the TSAT tolerance window (see also Annex A.2) 1 PIC VHF at Lumpur Ground. Radio KUL A-CDM brings changes to the Start Up Request If the Startup Request is before the TSAT tolerance window, the Lumpur Ground Controller shall advise the 1a Lumpur Ground VHF process, which are also documented in the AIP. Radio PIC to call at TSAT - 5 minutes earliest. Controller Example phraseology (current time is 0755): [CALLSIGN] your TSAT is 0805, please call again at 0800. Pilots are only allowed to call for start-up during the TSAT tolerance window. Alternative: [CALLSIGN] your TSAT is 0805, expect Start Up and Push back Approval at 0800. Hold Position. Start-up requests prior to the TSAT tolerance window Lumpur Ground shall mark the Start Up Request in FDPS. 1b FDPS Lumpur shall be rejected adding "to call back within TSAT Ground Controller tolerance window" 1c FDPS will forward the Start Up Request (ASRT) to the ATC FDPS ACIP 2 ACIP publish the information ASRT. MA(S) ACIP ACIP automatically sets the Start Up Request Milestone MA(S) ACIP 3 17

|                                                                                                    | No | Step                                                                                                    | Responsible                   | System/<br>Tool                        |
|----------------------------------------------------------------------------------------------------|----|----------------------------------------------------------------------------------------------------|-------------------------------|----------------------------------------|
|                                                                                                    | 4  | CDM12a – Missed TSAT:<br>If ASRT is not available within the ACIP at TSAT+ 6                                                                                                    | MA(S)                         | ACIP                                   |
| Start-up requests after the TSAT tolerance window shall                                                              |    | minutes, the ACIP will automatically raise the alert<br>CDM12a and send it to Lumpur Delivery for immediate<br>action.                                                                                                    |                               |                                        |
| also be rejected adding "request your TOBT responsible<br>person to enter a new TOBT"                                |    | If ASAT is not set after TSAT +<br><i><cdm_autoloosesiotasat></cdm_autoloosesiotasat></i> then ACIP automatically<br>delete the TOBT and TSAT and a new TOBT needs to<br>be set by the TOBT responsible person (see step 5b)<br>The TOBT deletion will be sent to the DMAN. |                               |                                        |
| Compliance to the TCAT to lavonce window is your important                                                           | 5  | Lumpur Ground shall decide whether to approve the<br>Start Up (see chapter 3.14) or ask the PIC to update<br>the TOBT.                                                                                                    | Lumpur<br>Ground              | VHF<br>Radio                           |
| so that the aircrafts can reach the runway at TTOT and not<br>ieopardize the departure sequence when coming ahead or | 5a | In case, the TOBT needs to be updated, the PIC ask the TOBT responsible person to update the TOBT                                                                                                    | PIC                           | VHF<br>Radio<br>Phone/mo<br>bile phone |
| behind TTOT                                                                                                    | 5b | The TOBT responsible person will update the TOBT                                                                                                    | TOBT<br>responsible<br>person | ACIP                                   |

#### **Start Up Given**

The start up given process has not been changed.

The only change is on the technical data integration side, that its data is now been shared by CAAM with the ACIP and displayed for the situational awareness of the stakeholders.

#### Milestone 14 process steps

| No | Step                                                                                                    | Responsible                    | System/<br>Tool |
|----|----------------------------------------------------------------------------------------------------|--------------------------------|-----------------|
| 1  | Lumpur Ground approves the Startup up and Push<br>back and the Lumpur Ground Controller manually key<br>in ASAT in FDPS. | Lumpur<br>Ground<br>Controller | FDPS            |
| 2  | FDPS sends ASAT to ACIP                                                                                                  | ATC                            | FDPS            |
| 3  | ACIP publishes ASAT                                                                                                    | MA(S)                          | ACIP            |
| 4  | ACIP automatically sets Start Up Approved milestone                                                                      | MA(S)                          | ACIP            |

19

20

#### **Push-Back request and approval**

#### Milestone 15 process steps:

| No | Step                                                                                                    | Responsible                    | System/<br>Tool          |
|----|----------------------------------------------------------------------------------------------------|--------------------------------|--------------------------|
| 1  | Pilot-in-Command request Push Back at Lumpur<br>Ground (if not already requested in combination with<br>MS13 Startup Request)                                                      | PIC                            | VHF<br>Radio             |
| 2  | Lumpur Ground approve the Push back to the PIC as<br>soon as the traffic situation allows it.                                                                                      | Lumpur<br>Ground<br>Controller | FDPS                     |
| 3  | After receiving the Push Back Approval, the PIC instruct<br>the Headset Operator to initiate the Push back in<br>accordance with the published procedure in the AIP,<br>AD 2 WMKK. | PIC                            | Voice<br>Comm /<br>Radio |
| 4  | The A-SMGCS automatically detects the AOBT and<br>sends it to ACIP via FDPS                                                                                                    | ATC                            | A-SMGCS                  |
| 5  | In case, the A-SMGCS does not detect the AOBT<br>automatically, the Lumpur Ground Controller shall<br>manually key in the AOBT within FDPS                                         | Lumpur<br>Ground<br>Controller | FDPS                     |
| 5a | FDPS send the AOBT to ACIP                                                                                                    | ATC                            | FDPS                     |
| 6  | In case, the AOBT will be generated by the Visual<br>Docking Guidance System (VDGS) <sup>8</sup> the VDGS send<br>the AOBT to ACIP.                                                | MA(S)                          | VDGS                     |
| 7  | ACIP automatically sets Off-Block milestone                                                                                                    | MA(S)                          | ACIP                     |

The push-back approval process has not been changed.

The only change is on the technical data integration side, that its data is now been shared by CAAM with the ACIP and displayed for the situational awareness of the stakeholders.

#### Take-Off clearance process

#### Milestone 16 process steps:

| The take-off clearance process has not been |  |
|---------------------------------------------|--|
| changed.                                    |  |

The only change is on the technical data integration side, that its data is now been shared by CAAM with the ACIP and displayed for the situational awareness of the stakeholders.

| No | Step                                                                                                    | Responsible                   | System/<br>Tool |
|----|----------------------------------------------------------------------------------------------------|-------------------------------|-----------------|
| 1  | Lumpur Tower issues a Take-off clearance to the PIC taking the CTOT Window into account (if the flight is regulated and having a CTOT).          | Lumpur<br>Tower<br>Controller | FDPS            |
| 2  | The A-SMGCS automatically detects the ATOT (ATD) and send it to ACIP                                                                             | ATC                           | A-SMGCS         |
| 2a | In case, the A-SMGCS does not automatically detect<br>the ATOT (ATD), the Lumpur Tower Controller will<br>manually key in the ATOT (ATD) in FDPS | Lumpur<br>Tower<br>Controller | FDPS            |
| 2b | FDPS send ATOT to ACIP                                                                                                    | ATC                           | FDPS            |
| 3  | ACIP automatically sets the Take-Off milestone                                                                                                   | MA(S)                         | ACIP            |

Note: In case of a rejected Take-Off or abort Take-Off, the Lumpur Tower Controller decides to put the flight back into the sequence again (flat) after solving the cause of the rejected or aborted take-off. If the cause cannot be resolved, the PIC might request a Return to Stand/Bay procedure (see chapter 3.17.2).

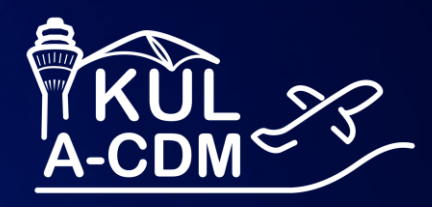

# AOE Mobile User Training

**ACIP Web Application** 

**T** Systems

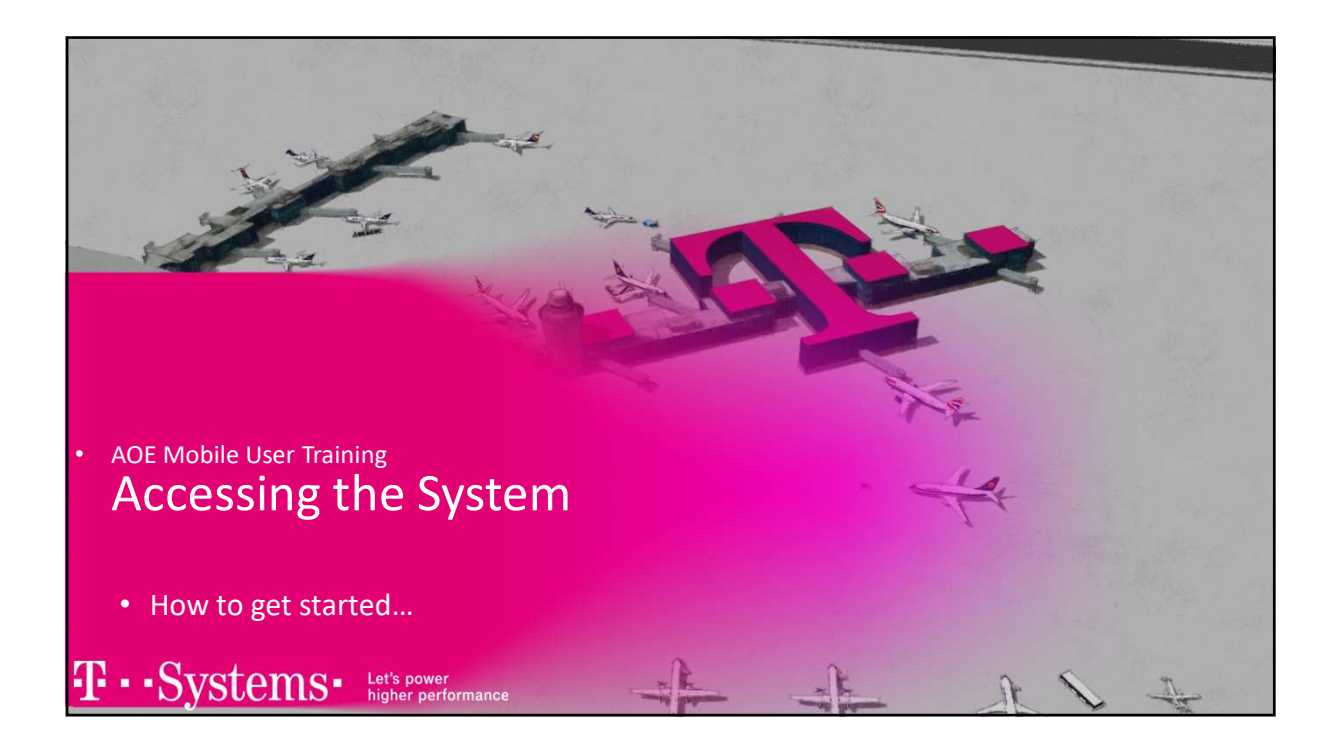

#### AOE-Mobile – User Training

Accessing the System – Login using Desktop Browser

- AOE Mobile: Airport Operational Extranet Mobile Client
- Users can log in with their user account configured in the ACIP.
- Application can be accessed from any modern browser
- directly enter the URL in the browser:

https://webapplication.kul-acdm.com/webappaoemobile/

 Install via browser as a web application; then, you can click via the shortcut on the desktop.

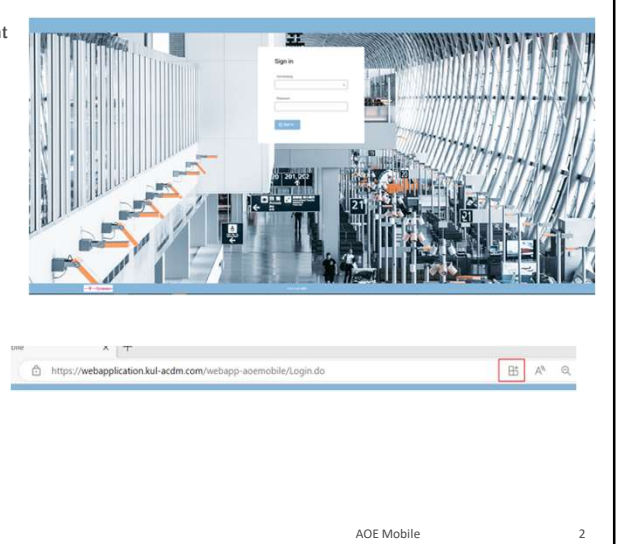

T · · · Systems · Let's power higher performance

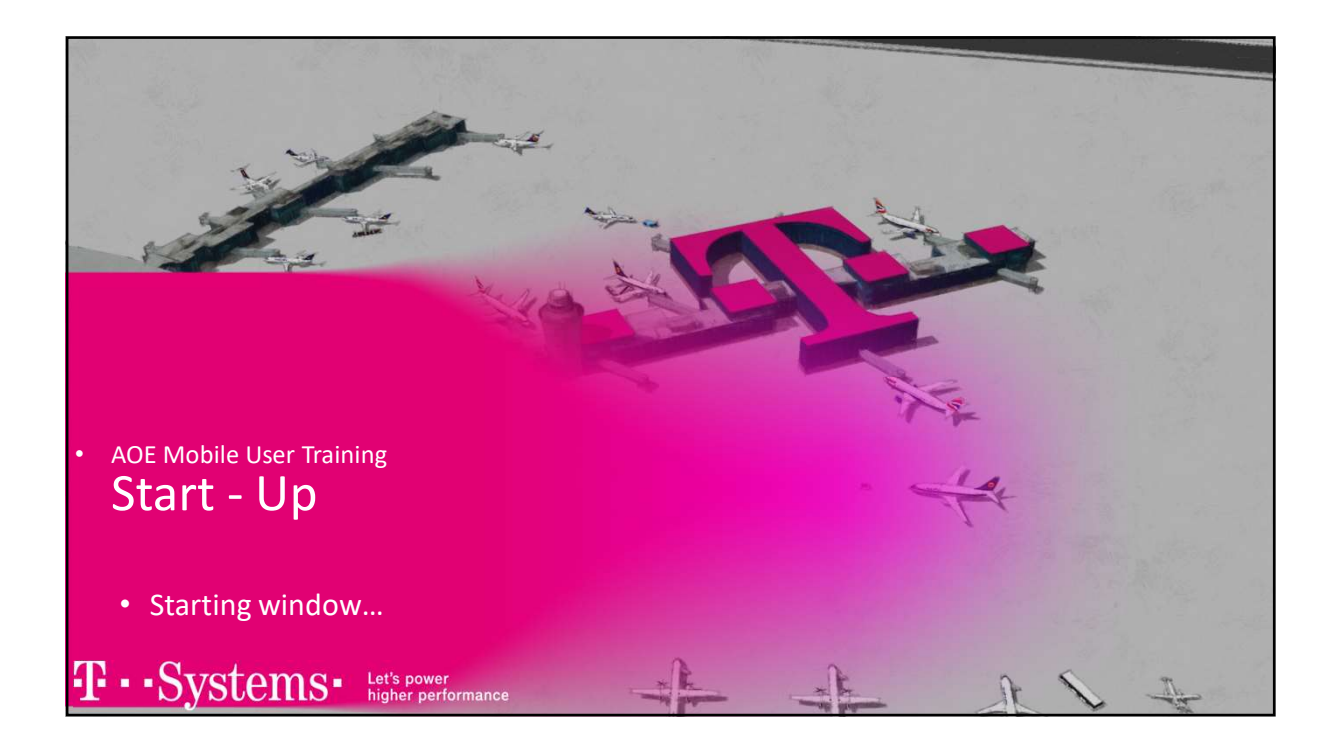

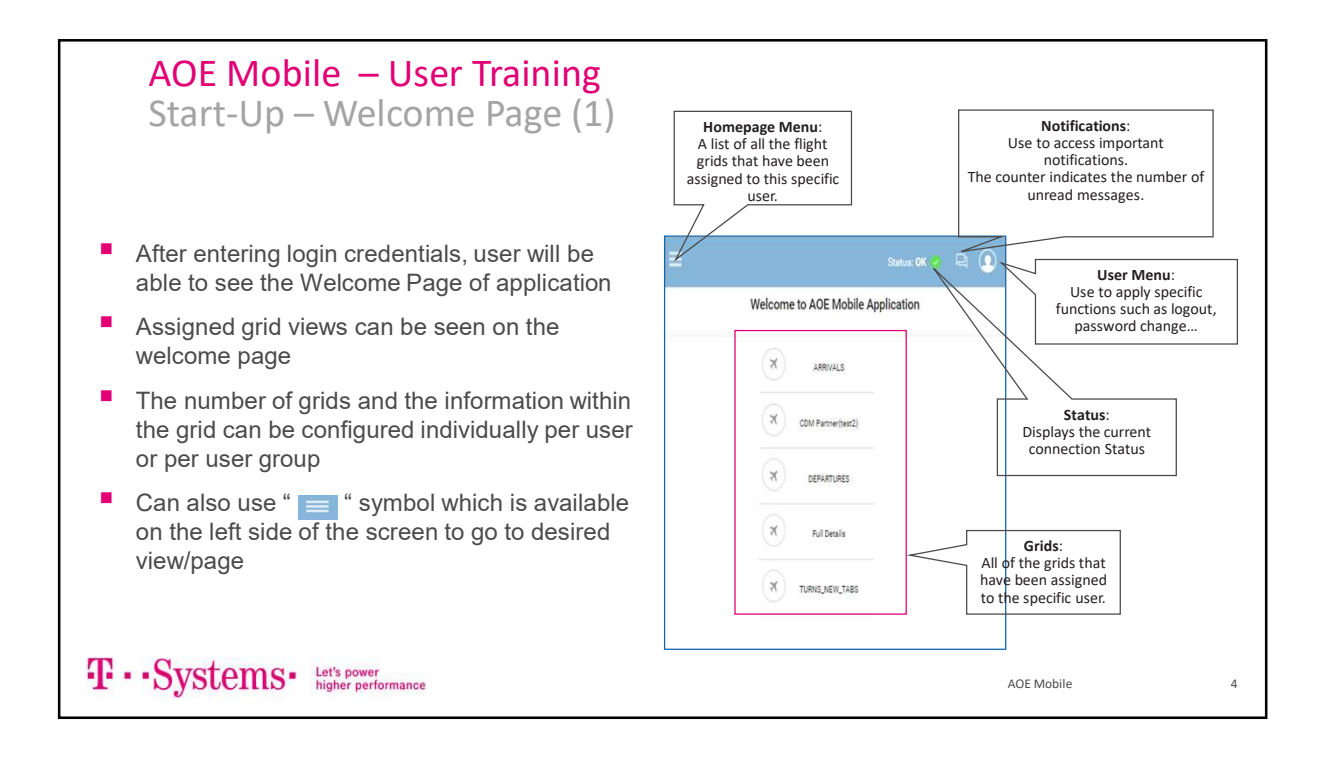

| AOE Mobile – U<br>Start-Up – Welco       | ser Training<br>ome Page (2)                                                                 |                                                                                    |                                                |   |
|------------------------------------------|----------------------------------------------------------------------------------------------|------------------------------------------------------------------------------------|------------------------------------------------|---|
|                                          | onnection Status Indicator<br>Use to check connection<br>status<br>Status: OK O Timezone: UT | Time Zone   Shows the current time setting which may be UT Local   Local   admin ~ | zone<br>'C or                                  |   |
| Welcome                                  | to AOE Mobile Applica                                                                        | ition                                                                              |                                                |   |
| Adherence                                | CDM-Mob                                                                                      | CDM-Mob1                                                                           | Help:<br>Use to open the User<br>Help document |   |
| COPY OF Resources                        | FOR_TESTING                                                                                  | GenericResources                                                                   |                                                |   |
|                                          |                                                                                              |                                                                                    |                                                |   |
| T··Systems· Let's power higher performan | ce                                                                                           |                                                                                    | AOE Mobile                                     | 5 |

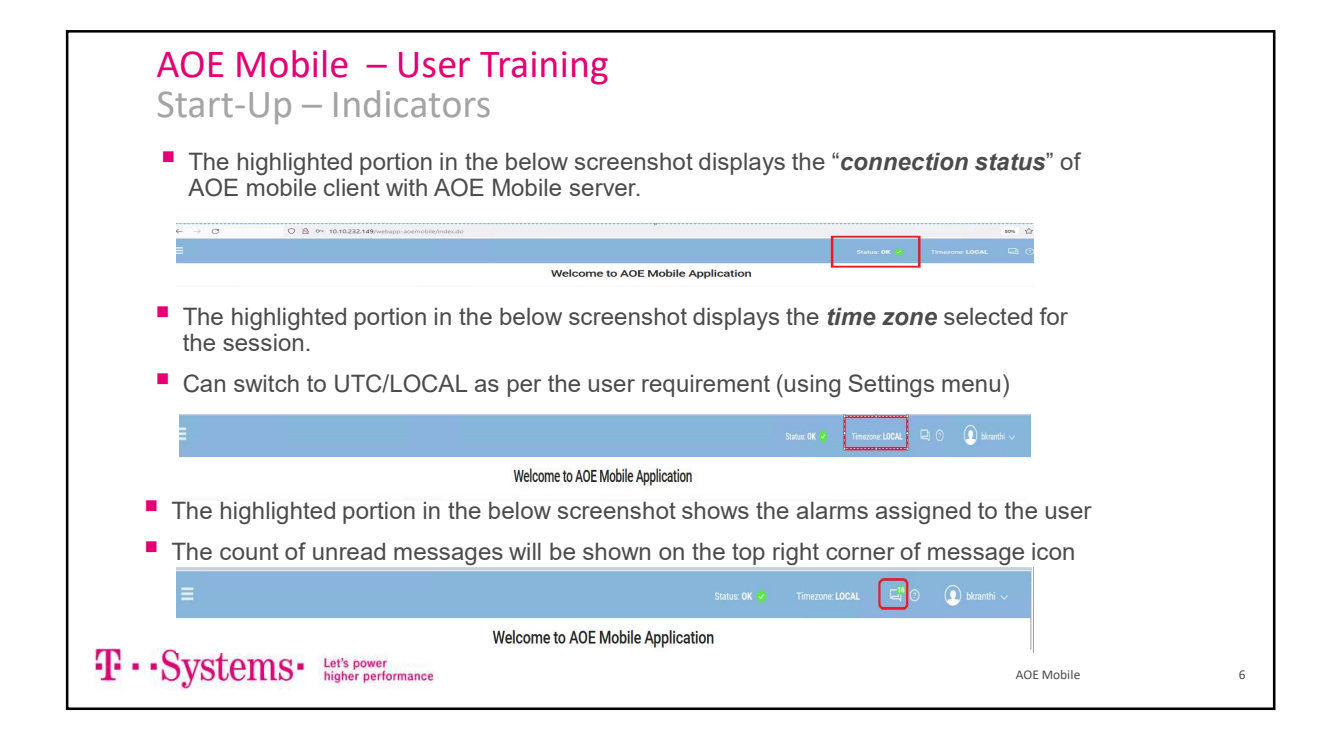

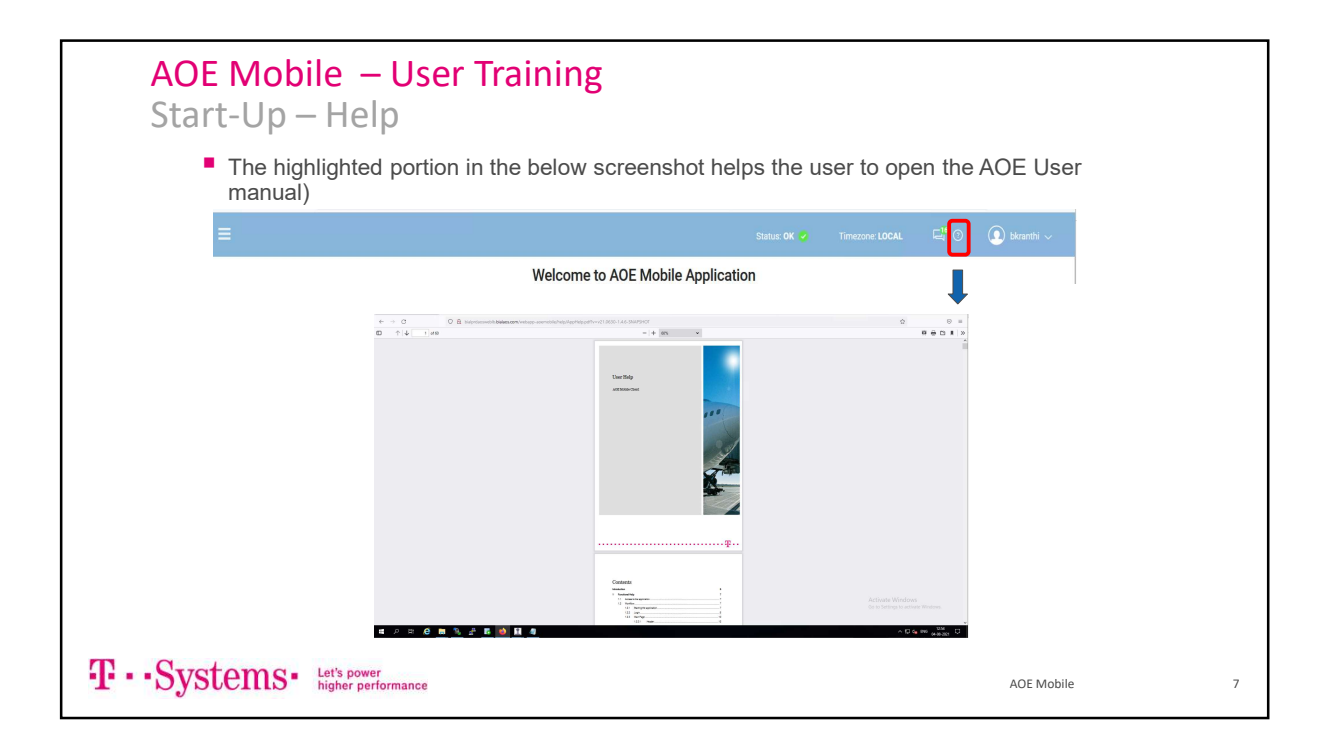

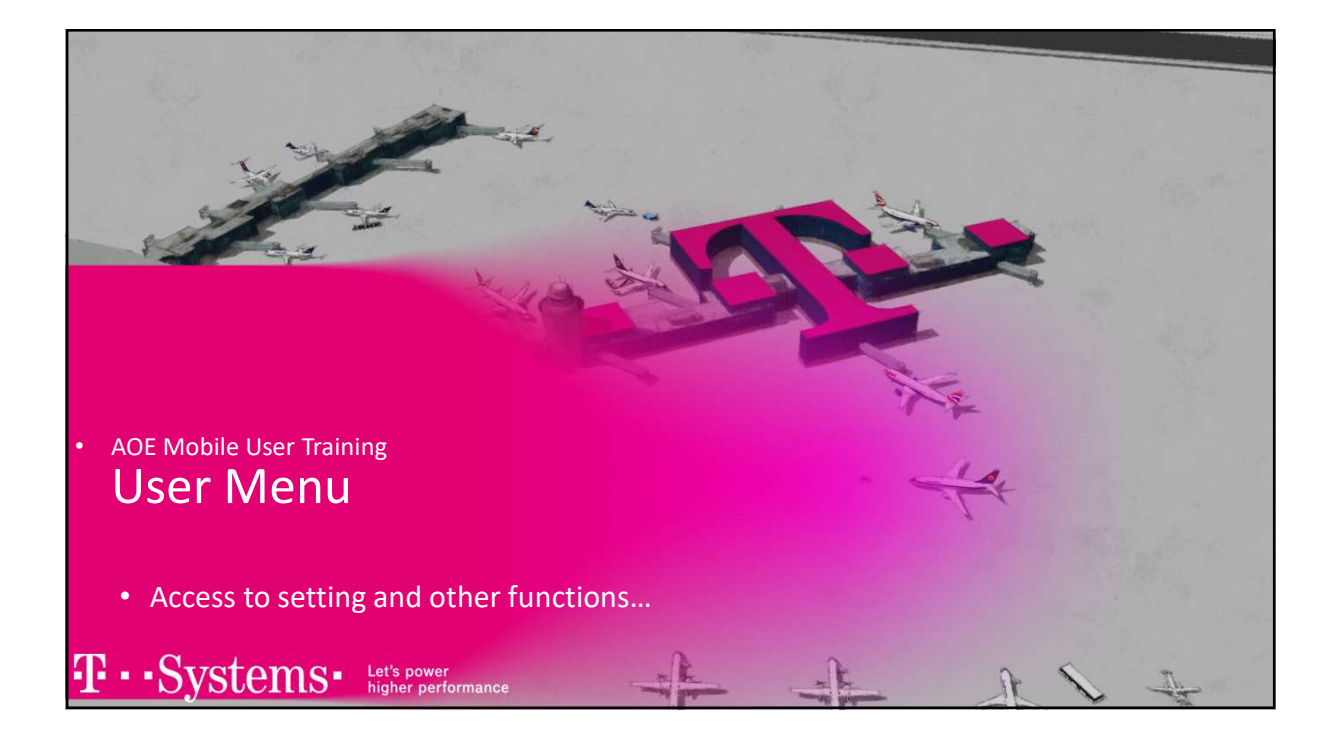

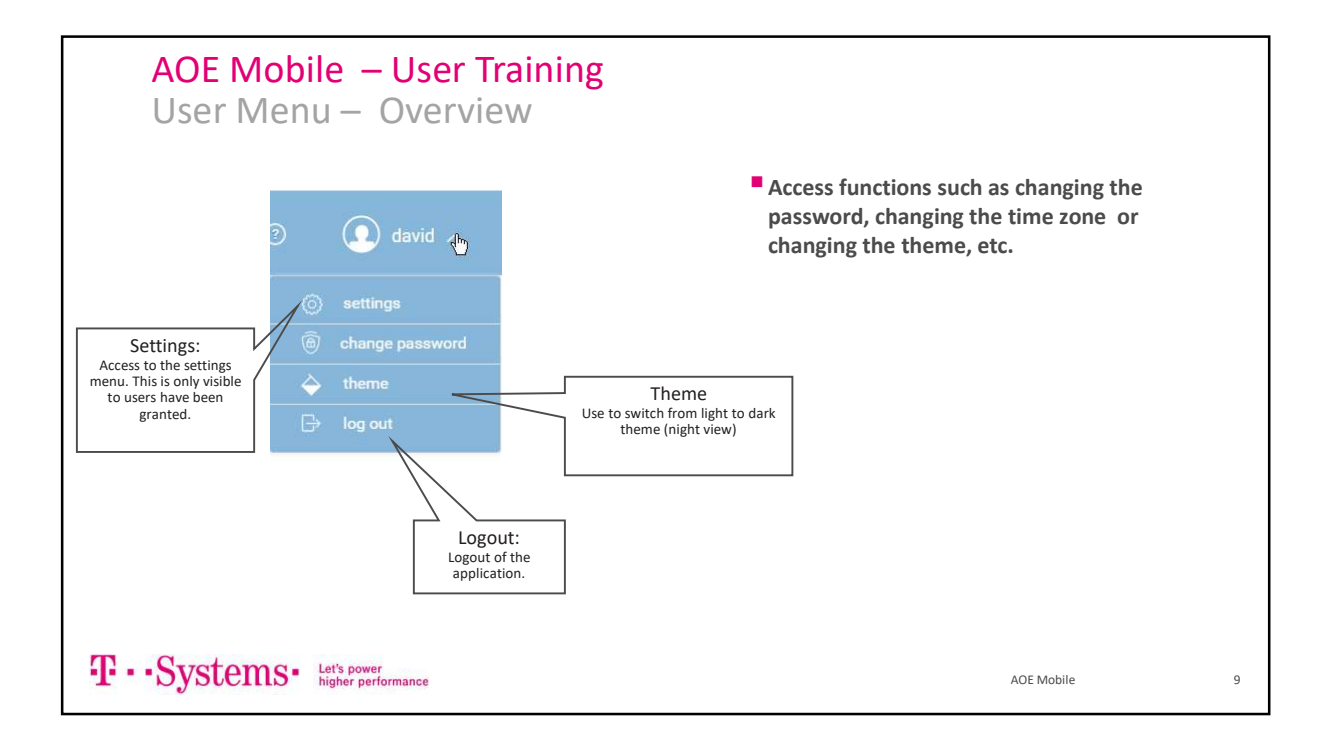

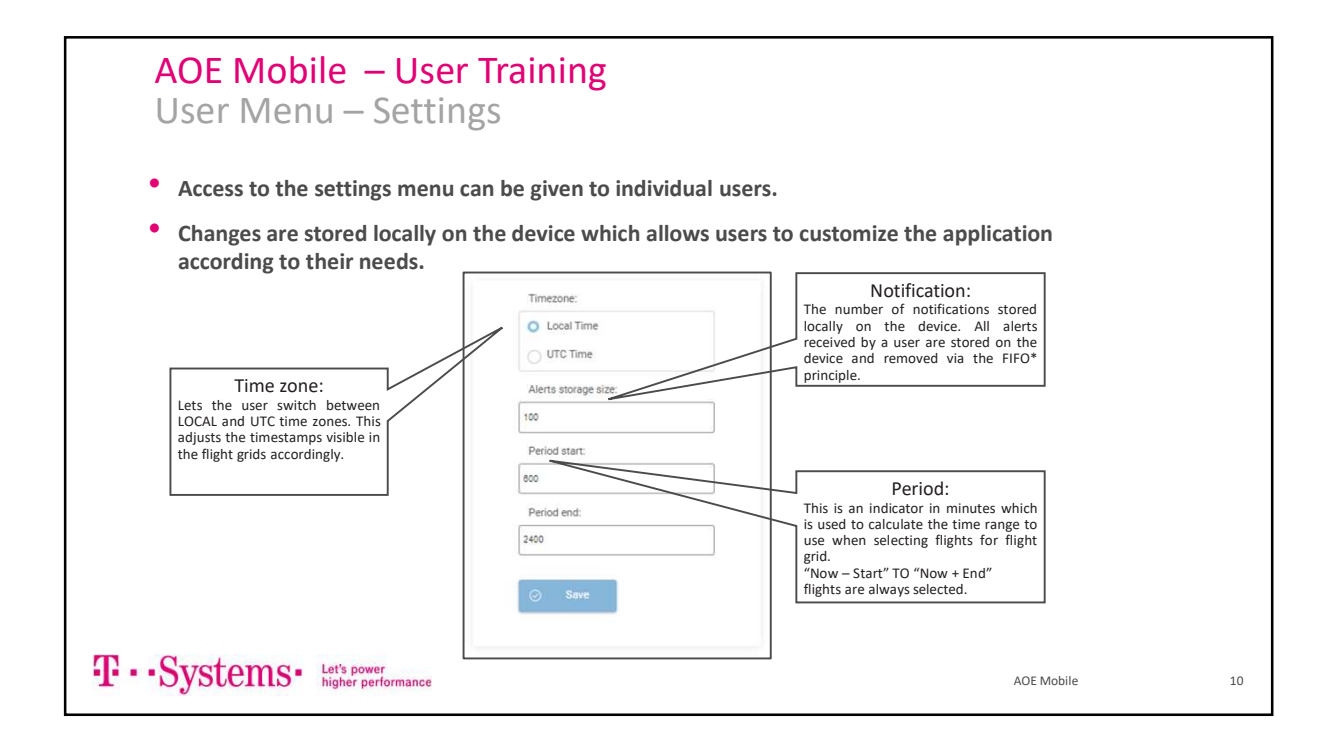

|    | ACI<br>Use     | <mark>P − l</mark><br>er Me | Jse<br>nu | er '            | Tra<br>Th      | i <b>n</b> i<br>ner | ng<br>ne     |              |                   |              |        |               |                     |           |         |                  | 💽 adr                                     | min 🔨      |  |    |
|----|----------------|-----------------------------|-----------|-----------------|----------------|---------------------|--------------|--------------|-------------------|--------------|--------|---------------|---------------------|-----------|---------|------------------|-------------------------------------------|------------|--|----|
|    | Use t<br>them  | he Them<br>e)               | e m       | enu             | ı opt          | ion                 | to swite     | h to t:      | he nig            | ht vie       | :w (   | Dark          |                     | (         | -       | 0<br>0<br>0<br>0 | settings<br>change pa<br>theme<br>log out |            |  |    |
|    | =              |                             |           |                 |                |                     |              |              |                   | Status: OK 🧉 |        | imezone: LOCJ | u 🖙 🛛               | *         | árnin ~ |                  |                                           |            |  |    |
|    | fisloomen Tuik | NENCH, TABS                 |           |                 |                |                     |              |              |                   |              |        |               |                     |           |         |                  |                                           |            |  |    |
|    |                |                             |           | _               |                |                     |              |              |                   |              |        | Q.            | O Default sort 3    | Columna ( | =       |                  |                                           |            |  |    |
| 1  | Flight Art 8   | Flight Status Arr &         | From 8    | Org 8           | ACT Arr 4      | SIGT 4              | ANT & ELDT & | Flight Dep 4 | Flight Status Dep | 4 Dent       | 4 To 4 | ACT Dep 0     | SOST & A            | ATOT # D  | 08T 0   |                  |                                           |            |  |    |
|    | 4F2103         |                             | 019       | 018             | ARE            | 23:12-1             |              | AF2104       |                   | LYSI         | LYS    | ARE           | 23:57 <sup>-1</sup> | 2         | 3.57    |                  |                                           |            |  |    |
|    | 92105          |                             | FRA       | FRA             | 321            | 23:25               |              | LH2100       |                   | FRA          | FRA    | 221           | 23:54               | 2.        | 3.50    |                  |                                           |            |  |    |
|    | 8.12109        |                             |           |                 |                |                     |              |              |                   |              |        |               |                     |           | 0.25    |                  |                                           |            |  |    |
|    | 842111         |                             | Link      | LINK            | 370            | 23.56-1             |              | 842112       |                   | 1148         | 1148   | 320           | 02:37               | ×         | 2:37    |                  |                                           |            |  |    |
|    | 02201          |                             |           |                 |                |                     |              |              |                   |              |        |               |                     |           | 0.95    |                  |                                           |            |  |    |
|    | NF2203         |                             |           |                 | ANS            |                     |              | AF2204       |                   |              |        |               |                     | 0         | 0.57    |                  |                                           |            |  |    |
|    | 182205         |                             | MUC       | MOC             | 7211           | 0023                |              | 182206       |                   | MUC          | - MOC  | 72H           | 00.58               | 0         | 0.50    |                  |                                           |            |  |    |
|    | 8.12209        |                             |           |                 |                |                     |              | 402210       |                   |              |        |               |                     |           | 1.25    |                  |                                           |            |  |    |
|    | IA2211         |                             |           |                 |                | 00.56               |              | 842212       |                   |              | Ú.     |               |                     |           | 137     |                  |                                           |            |  |    |
|    | 32201          | 4                           | 7392      | TRL.            | AT4            | 01.05               |              | 00912        | 8                 | TIL          | TH     | ATA           | 01.05               | •         | 1.26    |                  |                                           |            |  |    |
|    | W2303          |                             |           |                 |                |                     |              | A92304       |                   |              |        |               |                     |           | 1:57    |                  |                                           |            |  |    |
|    | R2105          |                             |           |                 |                |                     |              |              |                   |              |        |               |                     |           | 1:50    |                  |                                           |            |  |    |
|    | .++2:307       |                             | FRA       | FRA             | 321            | 01:35               |              | 0.0308       |                   | FRA          | FRA    | 321           | 02:20               | e<br>-    | 220     |                  |                                           |            |  |    |
|    | 1422329        |                             | 1100      | 1105            | 737            | 01.42               |              | 402310       |                   | 1107         | 1140   | 720           | 02.25               |           |         |                  |                                           |            |  |    |
| Ŧ· | Sys            | stems                       | Le<br>hi  | et's po<br>gher | wer<br>perform | ance                |              |              |                   |              |        |               |                     |           |         |                  |                                           | AOE Mobile |  | 11 |

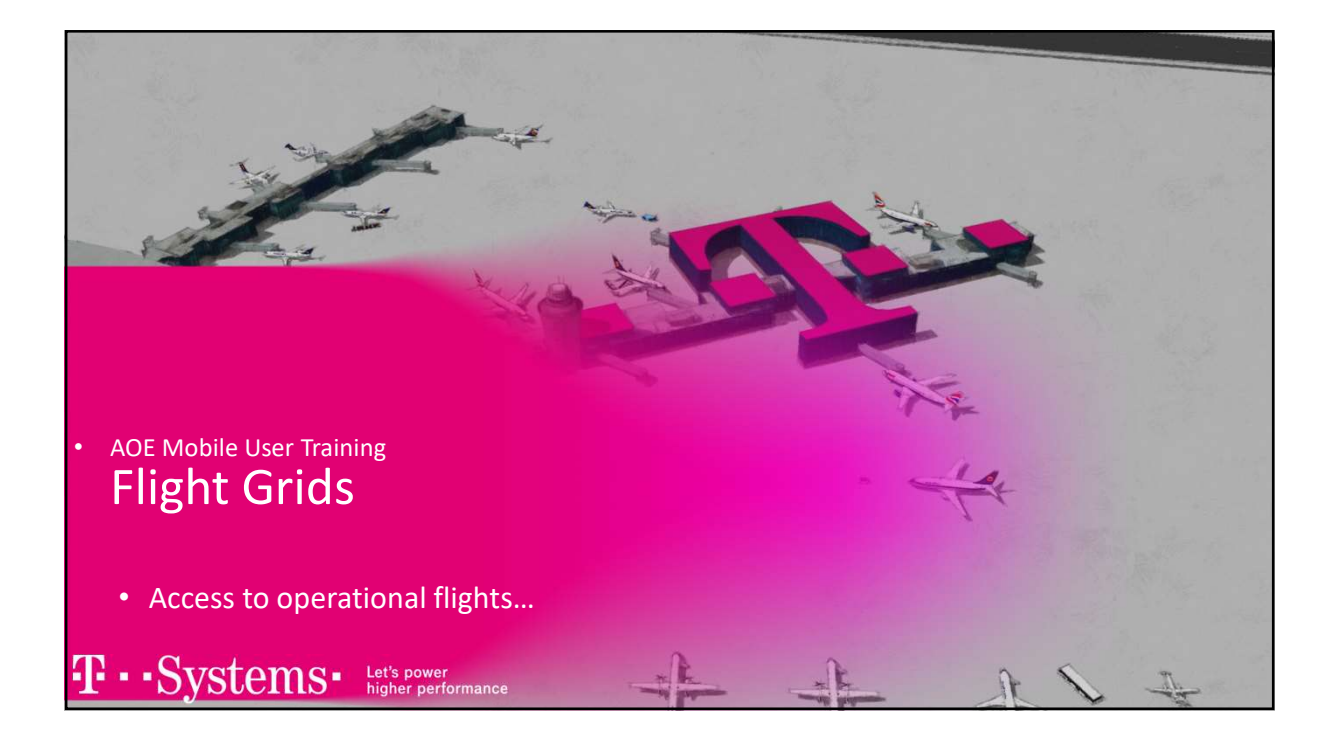

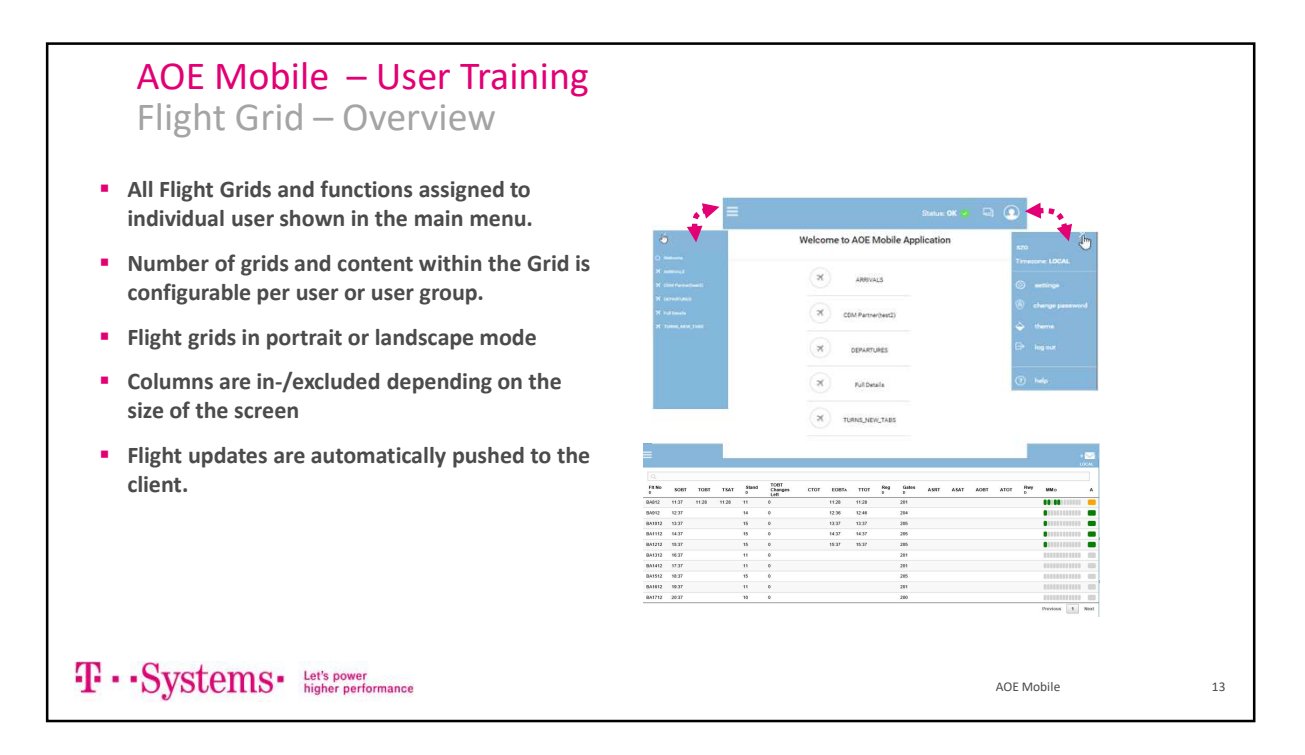

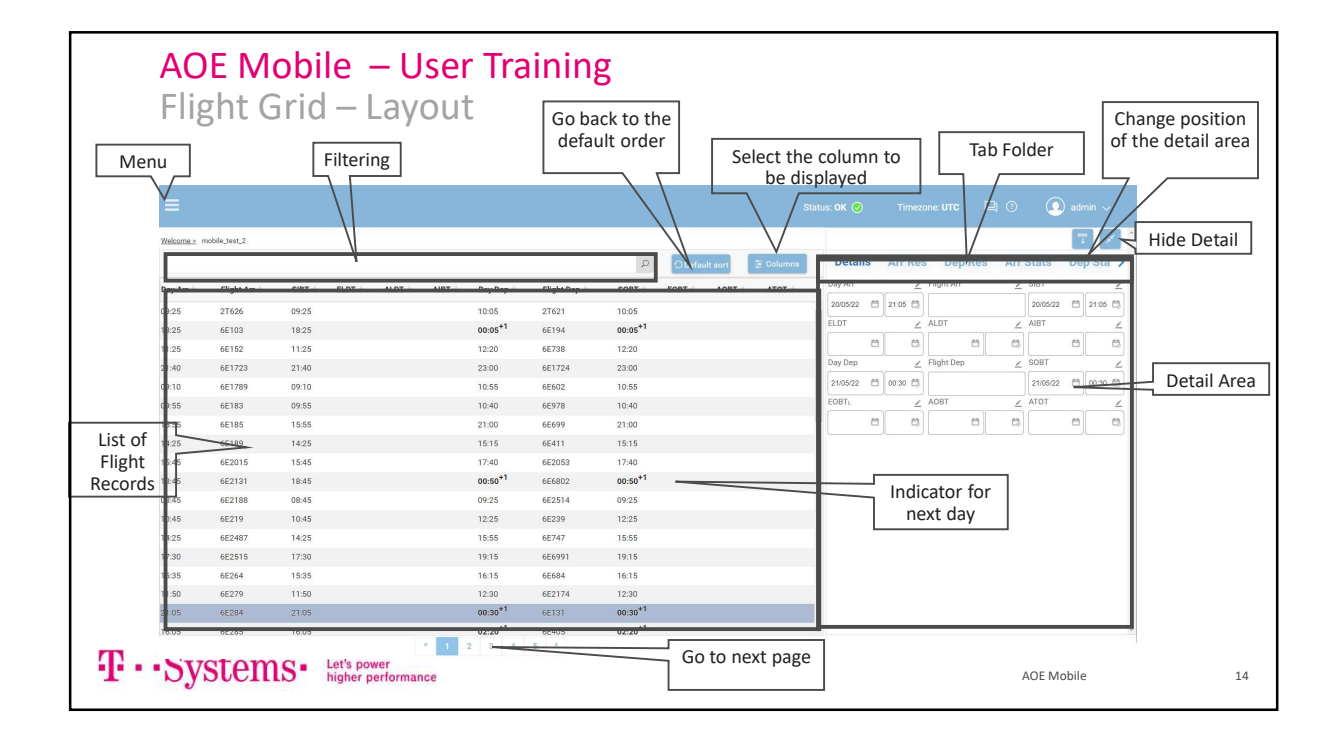

|             |                         |                |                  |              |                |                      |         |                    |         |                     |           | • | the second row will be used in case no |
|-------------|-------------------------|----------------|------------------|--------------|----------------|----------------------|---------|--------------------|---------|---------------------|-----------|---|----------------------------------------|
| Welco       | <u>ime⇒</u> Mot         | Departures     |                  |              |                |                      |         |                    |         |                     |           |   | one row.                               |
|             |                         |                |                  |              |                |                      |         |                    |         |                     | Q         |   | Use the isons 🕒 / 💽 a area / slass     |
| 1           | Day Dep                 | Flight Dep     | Callsign Dep     | Reg Dep      | ACT Dep        | Flight Status Dep    | SOBT    | EOBT               | AOBT    | ATOT                | Stand Dep |   | the second row                         |
| 0           | 11:00                   | GA430          | GIA430           |              | 738            | DEP                  | 11:00   | 10:55              | 10:55   | 11:15               | HOLD      |   |                                        |
| 0           | 11:00                   | QG964          | CTV964           |              | 320            | DEP                  | 11:00   | 10:50              | 11:00   | 11: <mark>17</mark> | HOLD      |   |                                        |
| To IA       | TA Destin               | ation IATA Ser | vice Type Code   | . NIT Dep To | tal Pax (D) Co | ode Shares Dep F/C C | omments | (D) CTOT           | Ramp Ha | ndling Ag           | e         |   |                                        |
| DJB         | DJB                     | J              |                  | 0            |                |                      |         |                    |         |                     |           |   | ~                                      |
| -           | 11:00                   | GA600          | GIA600           |              | 738            | DEP                  | 11:00   | 11:01              | 11:01   | 11:16               | HOLD      |   | Multiplo                               |
| Ð           |                         | IU742          | SJV742           |              | 320            | DEP                  | 11:00   | <mark>11:01</mark> | 11:01   | 11:24               | HOLD      |   | rows                                   |
| 0           | 11:00                   |                |                  |              | 220            | DEP                  | 11:00   | 11:01              | 11:01   | 11:19               | HOLD      |   |                                        |
| ⊕<br>⊕      | 11:00                   | AK389          | AXM389           |              | 320            | 0.01                 |         |                    |         |                     |           |   | belonging to                           |
| 0<br>0<br>0 | 11:00<br>11:00<br>11:10 | AK389<br>IU842 | AXM389<br>SJV842 |              | 320            | DEP                  | 11:10   | 11:07              | 11:10   | 11:23               | HOLD      |   | belonging to<br>one record             |

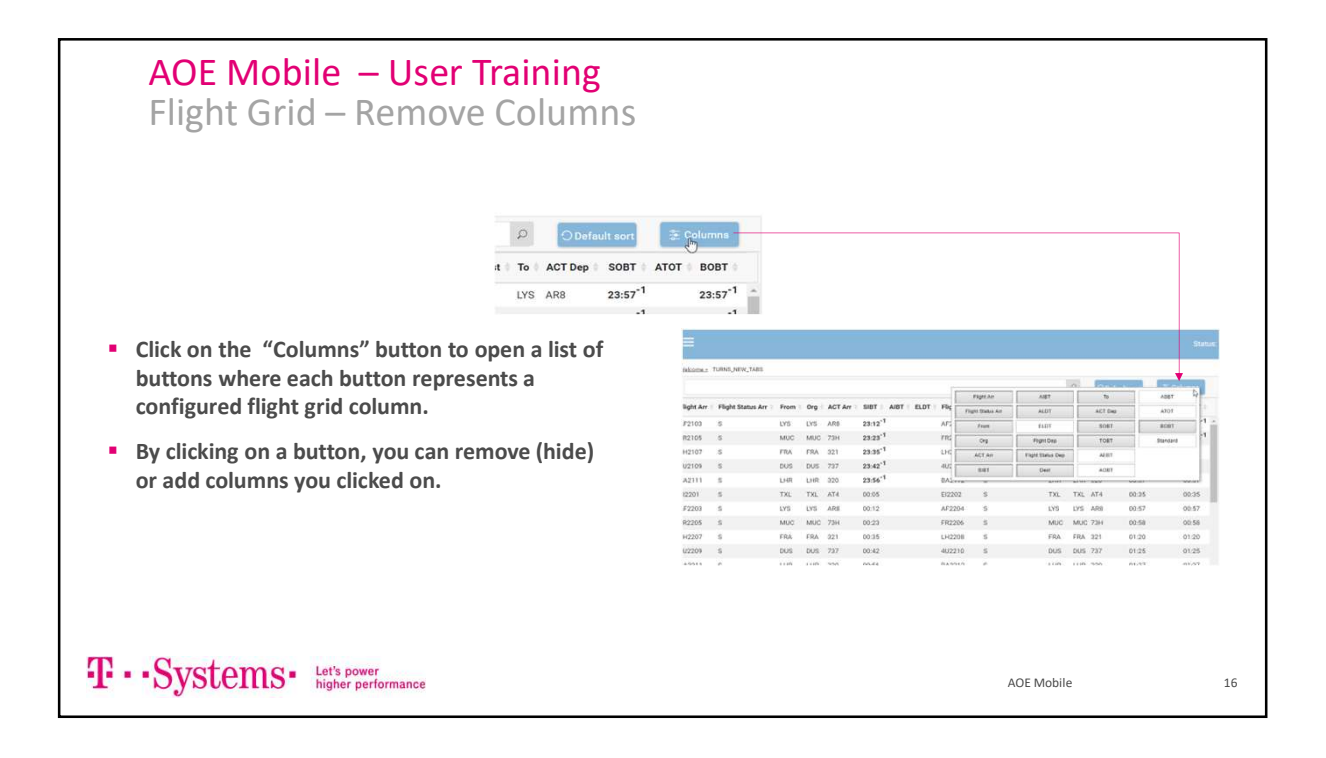

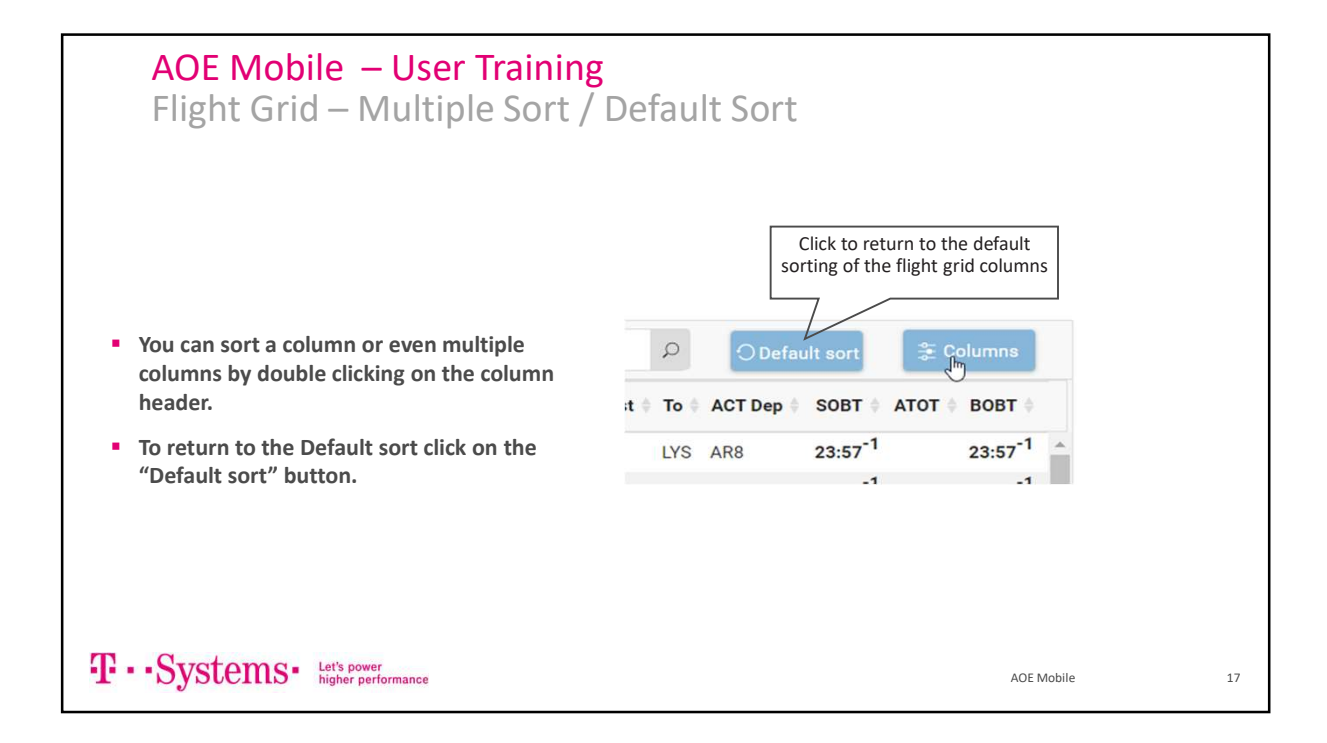

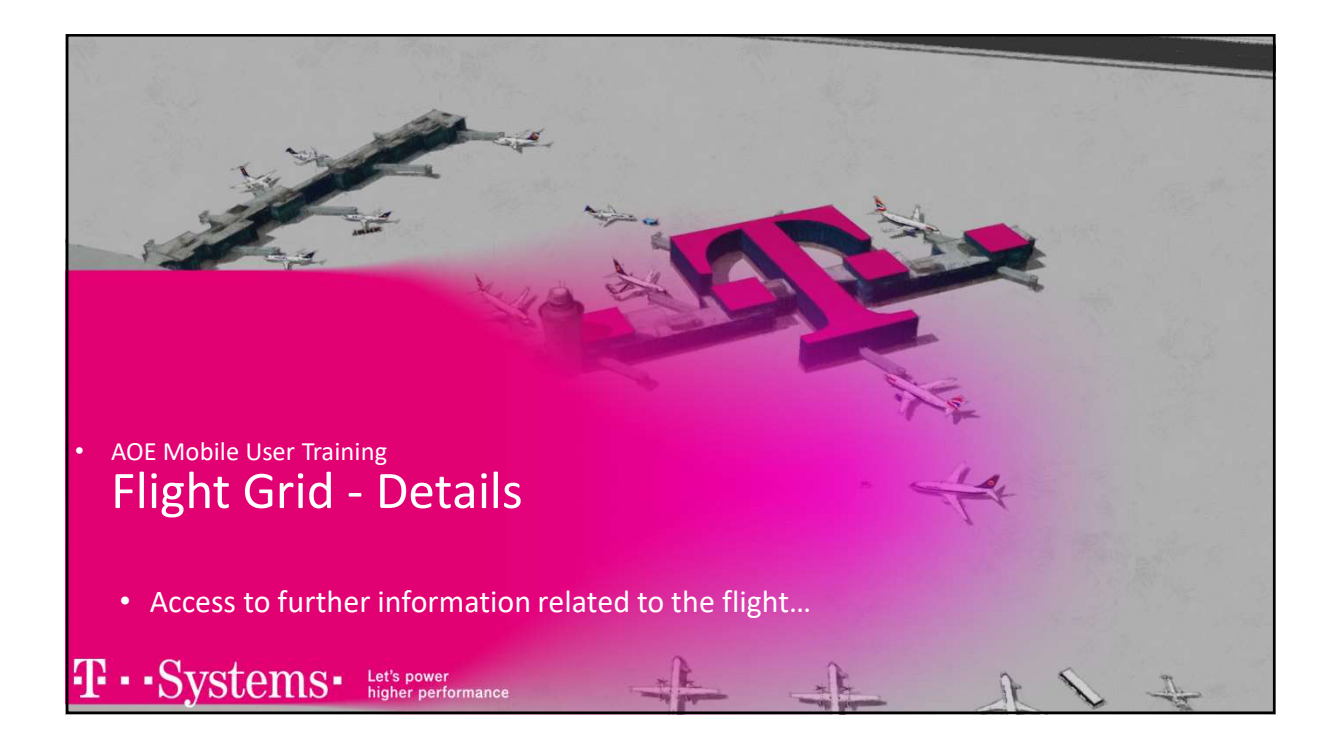

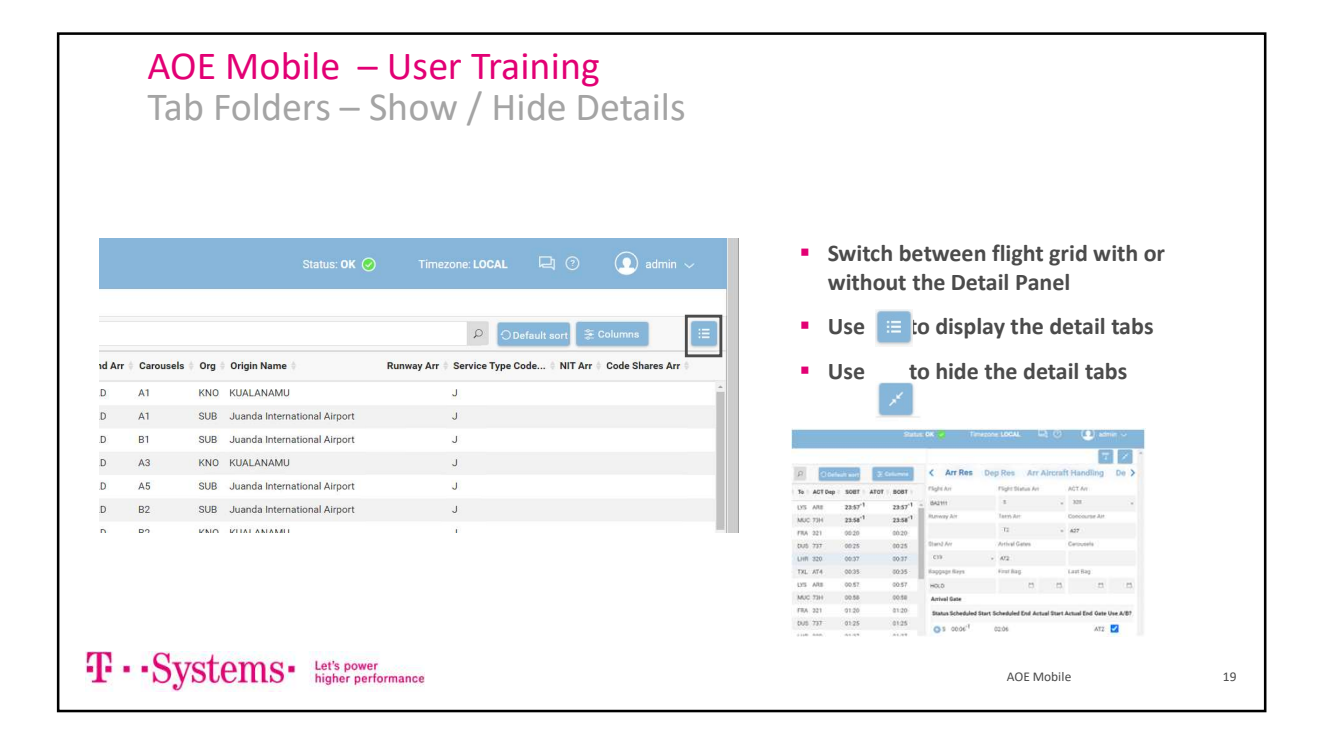

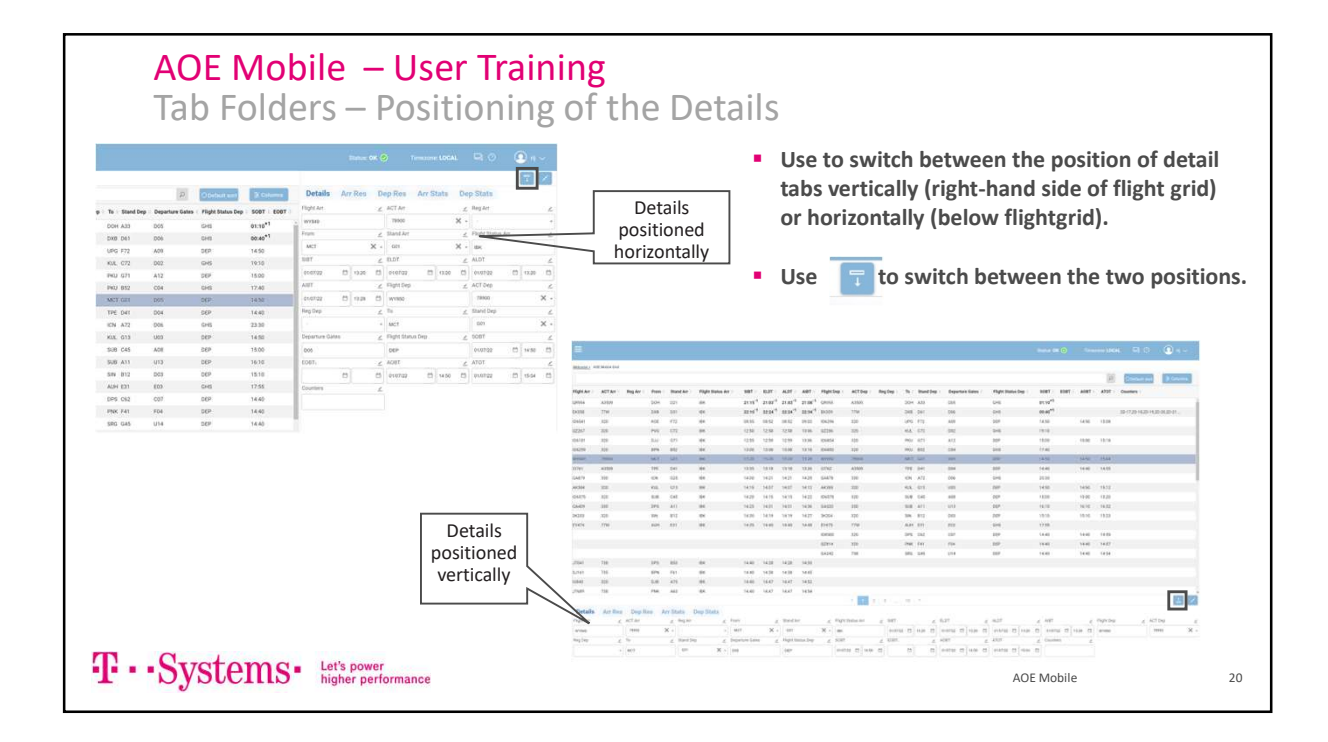

#### AOE Mobile – User Training

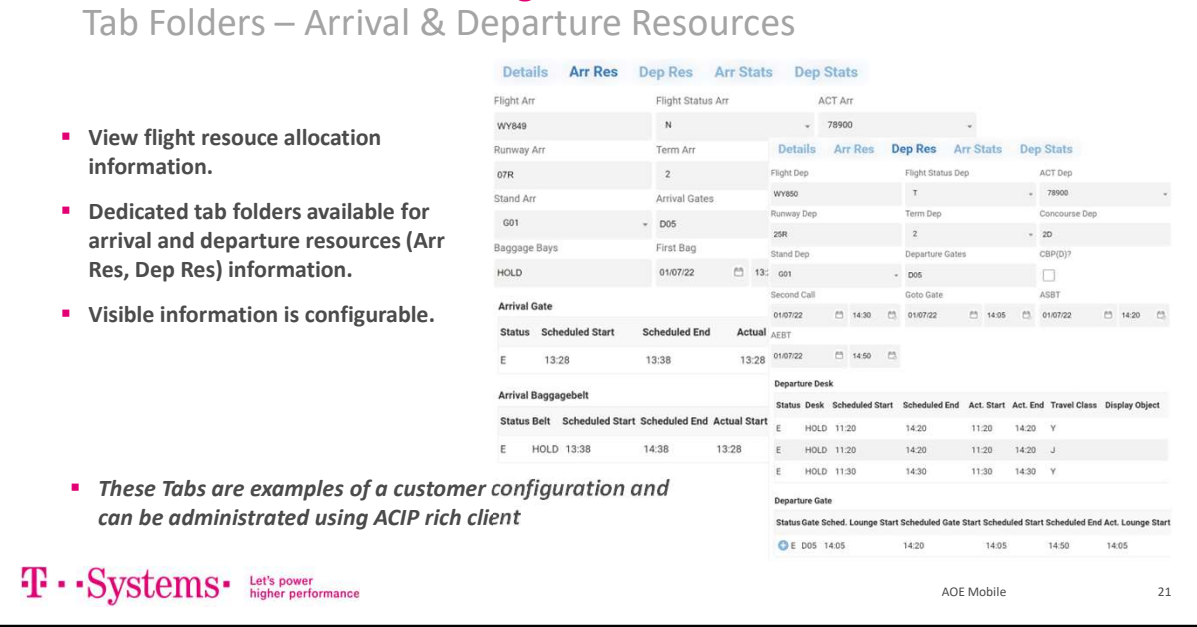

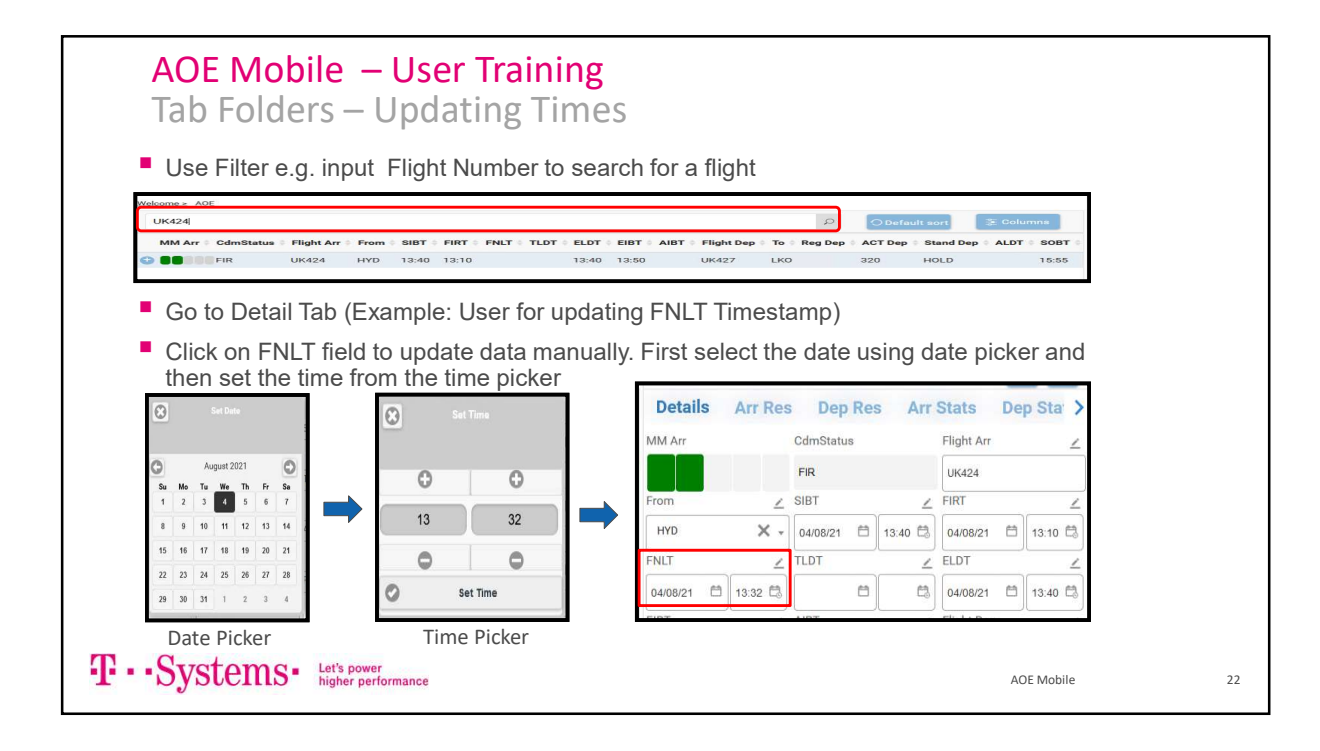

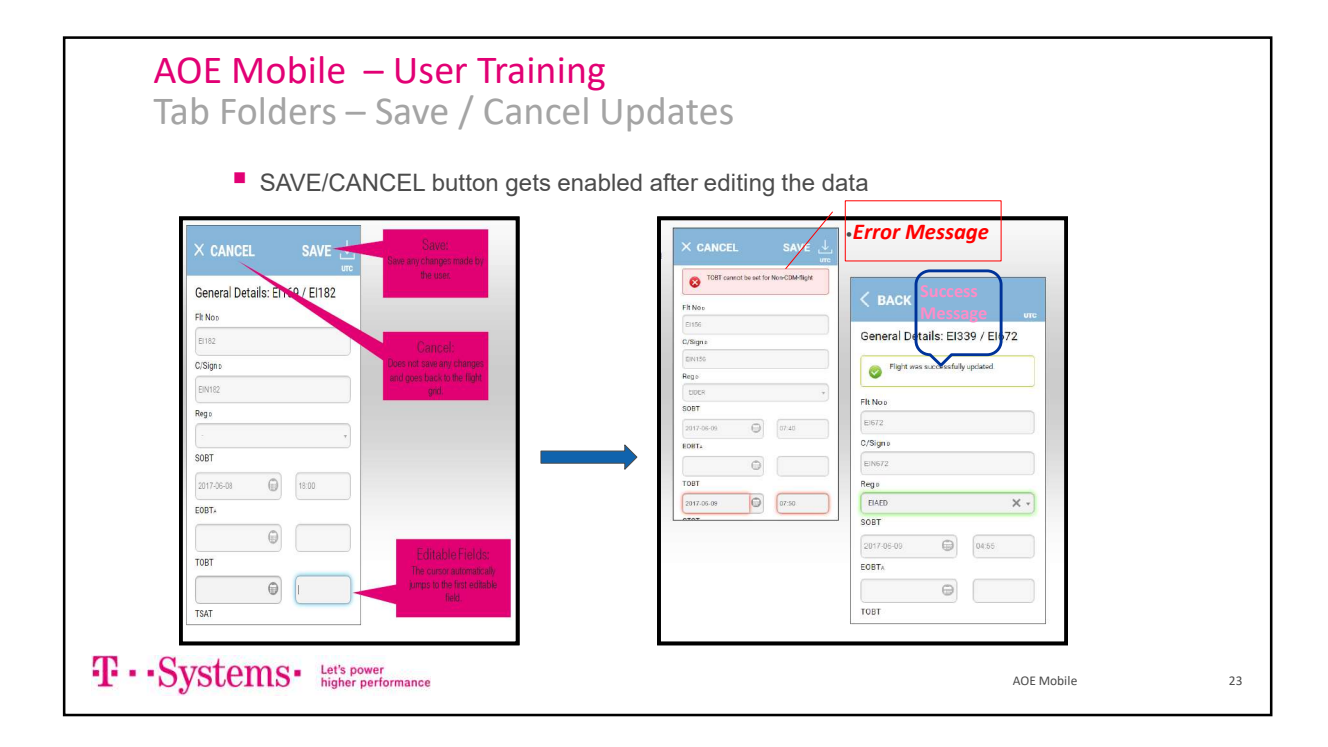

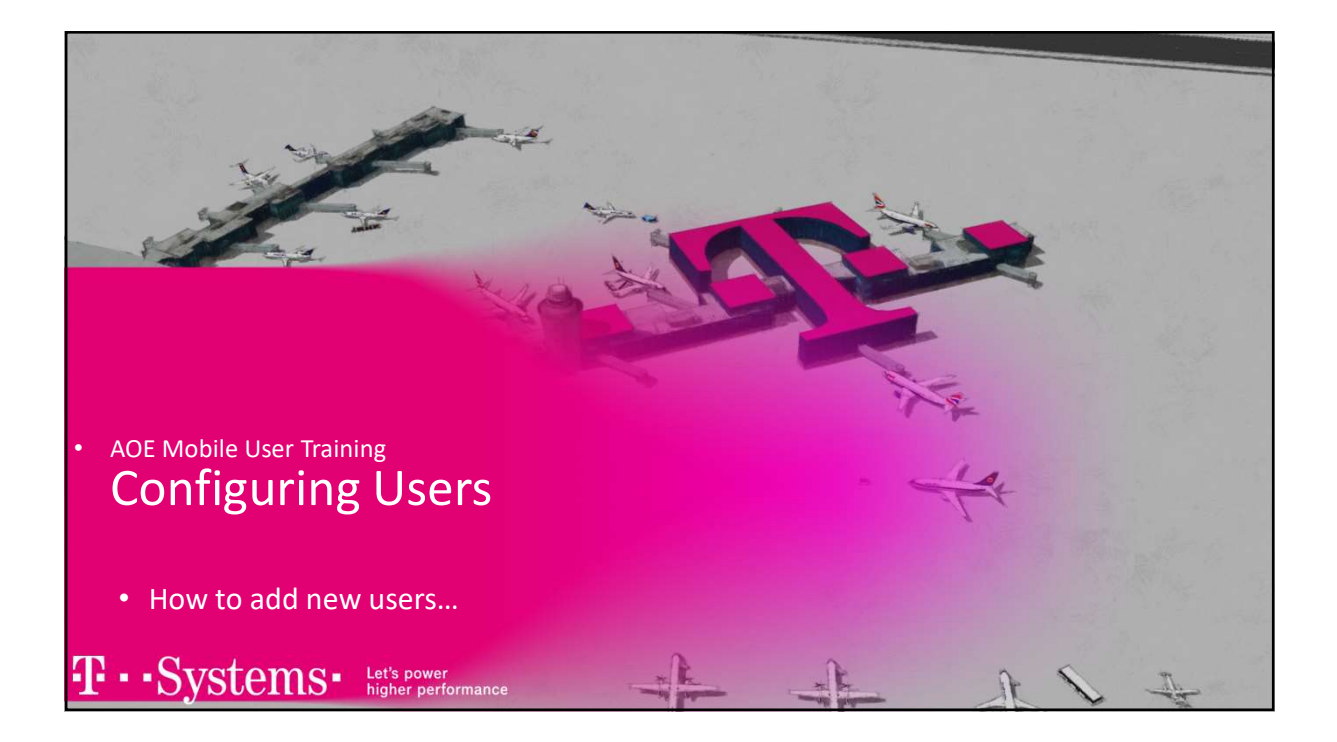

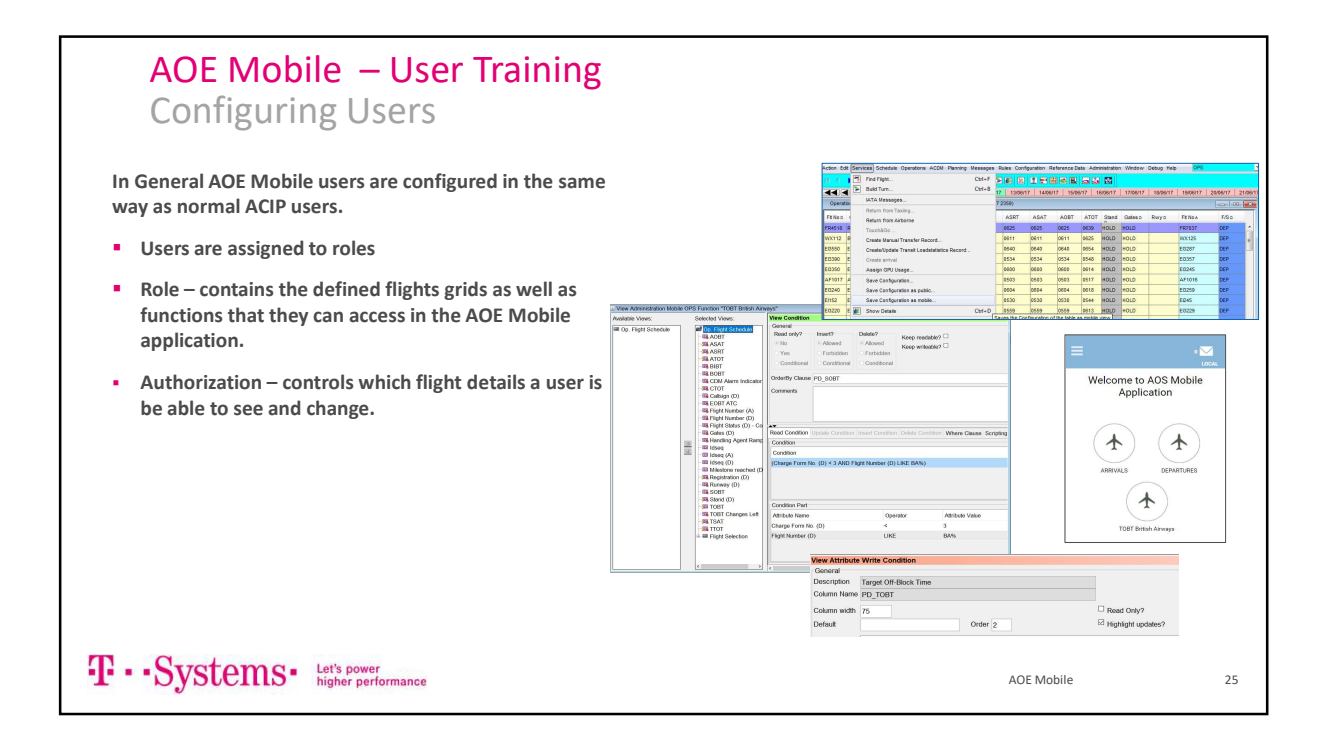

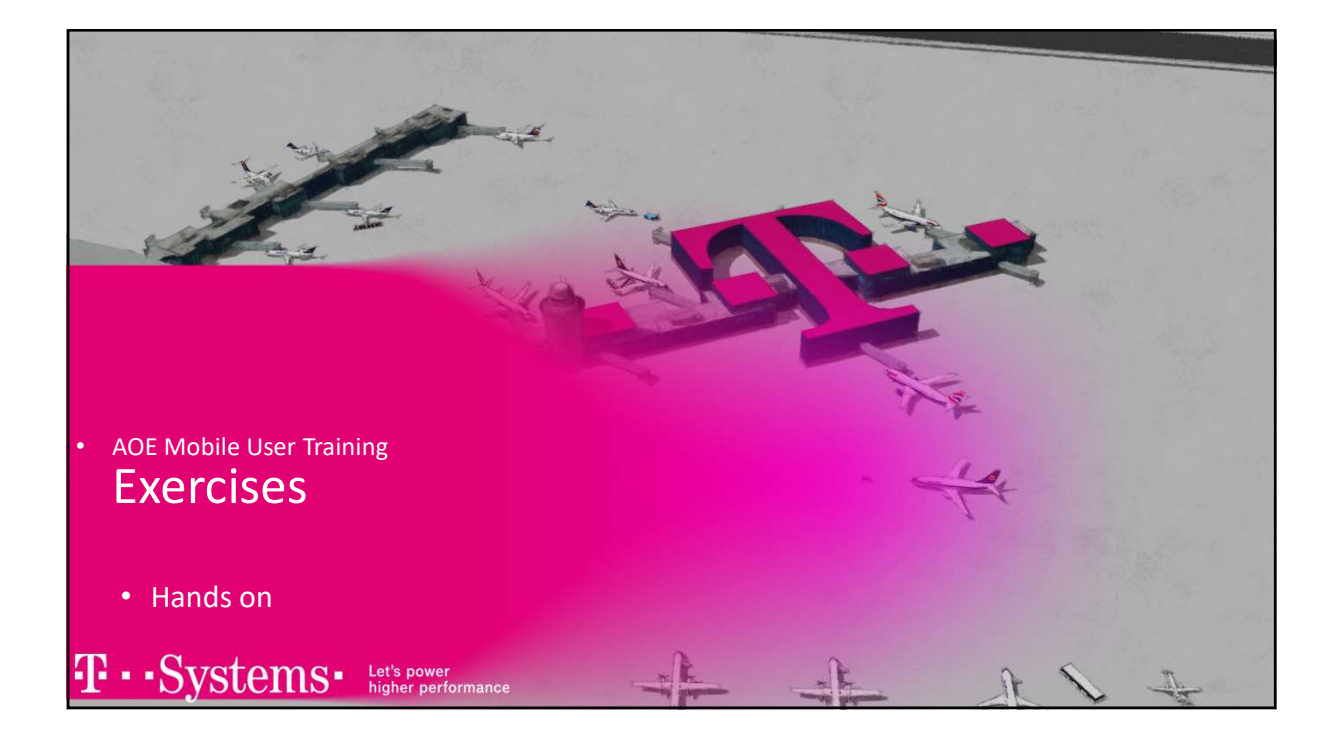

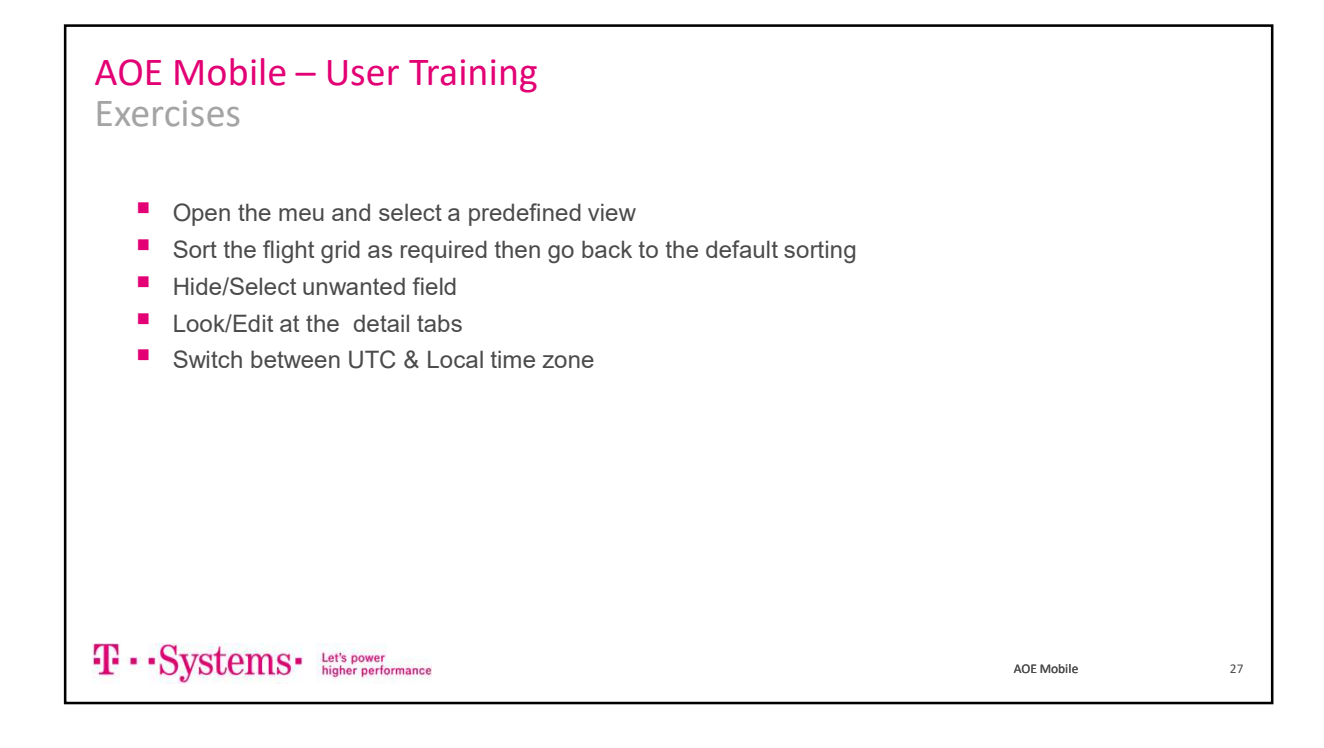

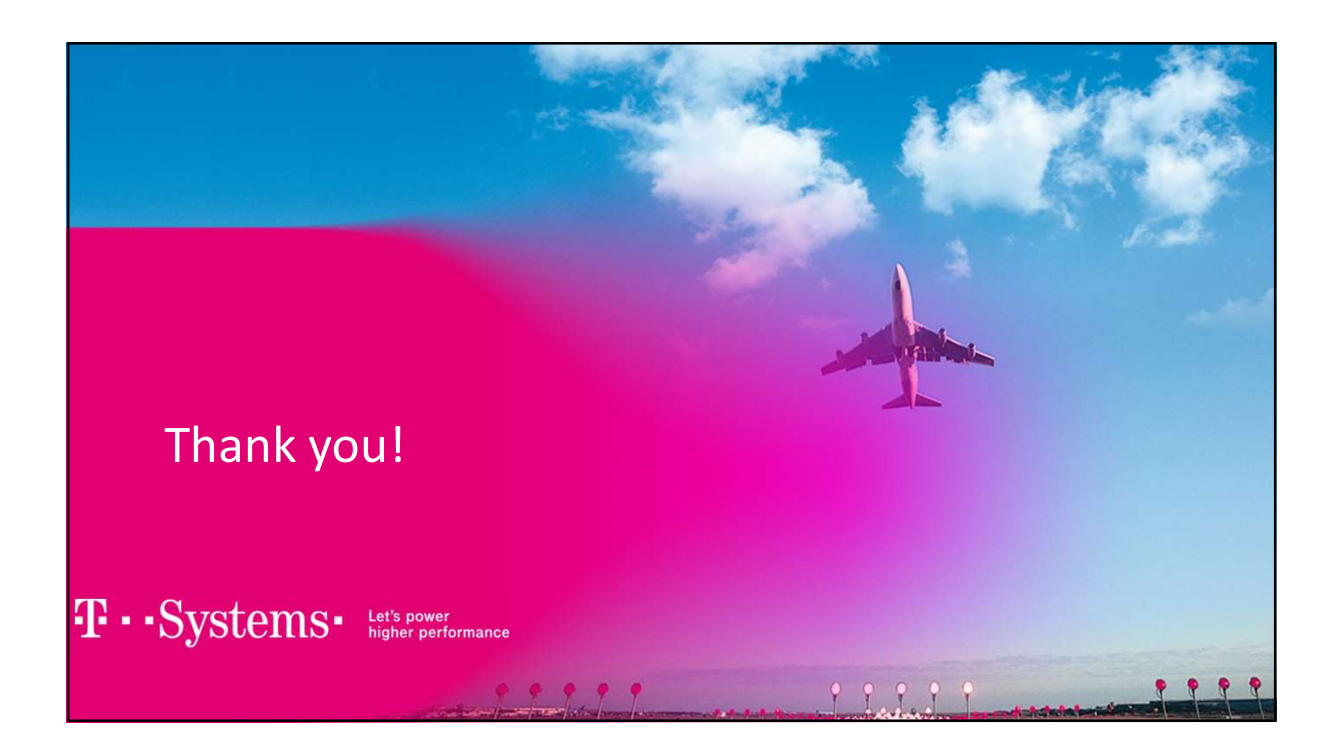